# User Guide

# ACT350 Precision Weight Transmitter User Guide

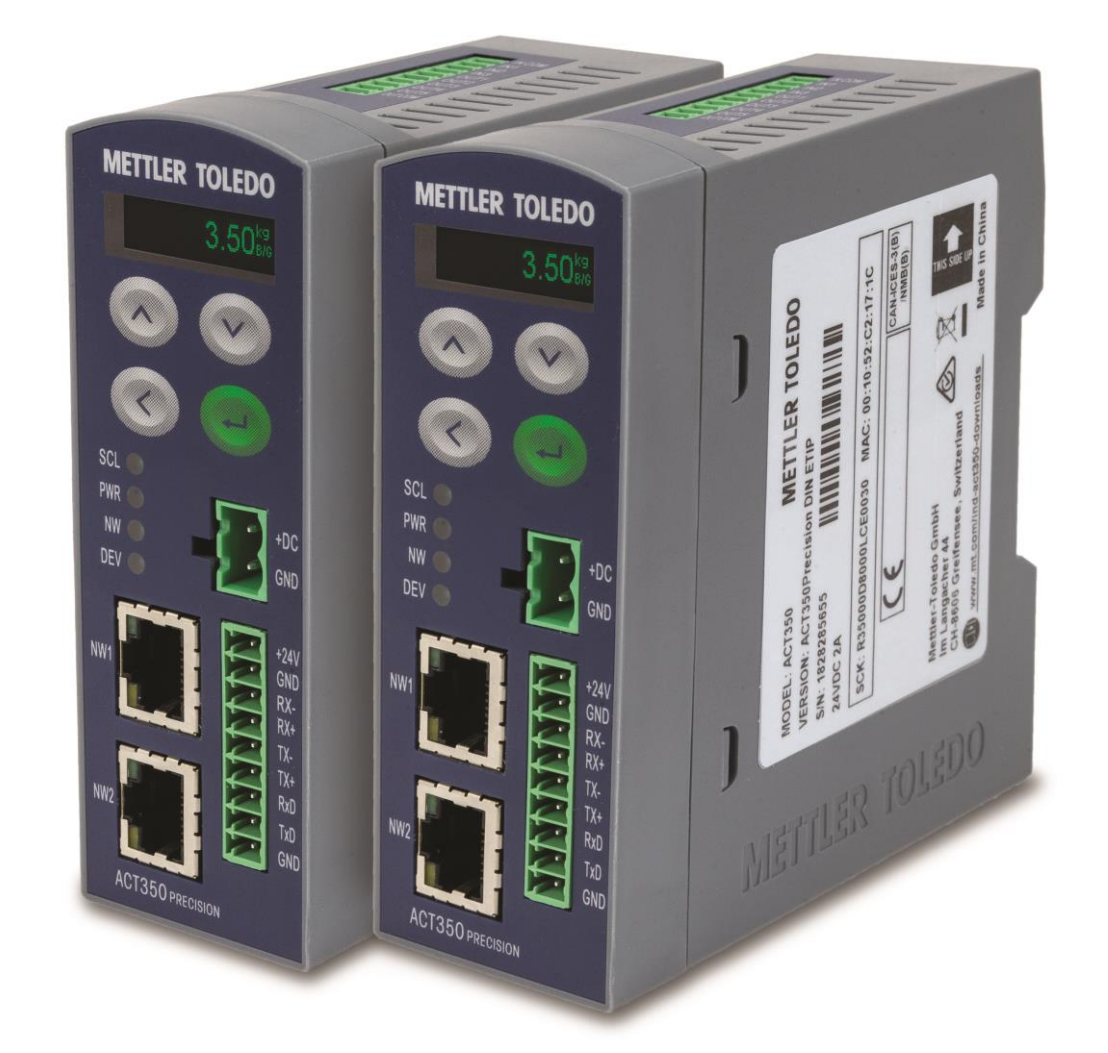

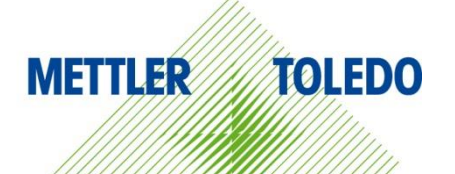

# **ACT350 Precision Transmitter**

# **METTLER TOLEDO** Service

**Essential Services for Dependable Performance of Your** Error! Unknown document property name. **Precision** Error! Unknown document property name.

Congratulations on choosing the quality and precision of METTLER TOLEDO. Proper use of your new equipment ensures dependable and accurate operation, protecting your investment. Contact us about a service agreement tailored to your needs and budget. Further information is available at <u>www.mt.com/service</u>.

There are important ways to ensure you maximize your investment's performance.

- 1. **Register your product**: We invite you to register your product at <u>www.mt.com/productregistration</u> so we can contact you about enhancements, updates and important notifications concerning your product.
- Contact METTLER TOLEDO for service: The value of a measurement is proportional to its accuracy – an out of specification scale can diminish quality, reduce profits and increase liability. Timely service from METTLER TOLEDO will ensure accuracy and optimize uptime and equipment life.
  - a. **Installation, Configuration, Integration and Training**: Our service representatives are factory-trained, weighing equipment experts. We make certain that your weighing equipment is ready for production in a cost effective and timely fashion, and that personnel are trained for success.
  - b. **Initial Calibration Documentation**: The installation environment and application requirements are unique for every industrial scale, so performance must be tested and certified. Our calibration services and certificates document accuracy to ensure production quality and provide a quality system record of performance.
  - c. **Periodic Calibration Maintenance**: A Calibration Service Agreement provides ongoing confidence in your weighing process and documentation of compliance. We offer a variety of service plans that meet your needs and fit your budget.
  - d. **GWP® Verification**: A risk-based approach for managing weighing equipment allows for control and improvement of the entire measuring process, which ensures reproducible product quality and minimizes process costs. GWP (Good Weighing Practice), the science-based standard for efficient life-cycle management of weighing equipment, gives clear answers about how to specify, calibrate and ensure accuracy of weighing equipment, independent of make or brand.

#### © METTLER TOLEDO 2019

No part of this manual may be reproduced or transmitted in any form or by any means, electronic or mechanical, including photocopying and recording, for any purpose without the express written permission of METTLER TOLEDO.

U.S. Government Restricted Rights: This documentation is furnished with Restricted Rights.

Copyright 2019 METTLER TOLEDO. This documentation contains proprietary information of METTLER TOLEDO. It may not be copied in whole or in part without the express written consent of METTLER TOLEDO.

#### COPYRIGHT

METTLER TOLEDO<sup>®</sup> is a registered trademark of Mettler-Toledo, LLC. All other brand or product names are trademarks or registered trademarks of their respective companies.

#### METTLER TOLEDO RESERVES THE RIGHT TO MAKE REFINEMENTS OR CHANGES WITHOUT NOTICE.

#### FCC Notice

This device complies with Part 15 of the FCC Rules and the Radio Interference Requirements of the Canadian Department of Communications. Operation is subject to the following conditions: (1) This device may not cause harmful interference, and (2) this device must accept any interference received, including interference that may cause undesired operation.

This equipment has been tested and found to comply with the limits for a Class A digital device, pursuant to Part 15 of FCC Rules. These limits are designed to provide reasonable protection against harmful interference when the equipment is operated in a commercial environment. This equipment generates, uses, and radiates radio frequency energy and, if not installed and used in accordance with the instruction manual, may cause harmful interference to radio communications. Operation of this equipment in a residential area is likely to cause harmful interference in which case the user will be required to correct the interference at his or her expense.

#### **RoHS Compliance Statement**

- The majority of our products fall within categories 8 and 9. Those categories currently do not fall within the scope of the Directive 2002/95/EG (RoHS) of January 27, 2003. If our products are intended for use in other products which themselves fall within the scope of the RoHS Directive, compliance requirements have to be separately negotiated contractually.
- Those products which fall within categories 1-7 and 10 will be in compliance with the EU RoHS Directive from no later than July 1, 2006.
- If it is not possible for technical reasons to replace any non-RoHS-compliant substances in any of the above products as required, we plan to inform our customers in a timely manner.

#### Statement regarding harmful substances

We do not make direct use of harmful materials such as asbestos, radioactive substances or arsenic compounds. However, we purchase components from third party suppliers that may contain some of these substances in very small quantities.

#### Warnings and Cautions

• READ this manual BEFORE operating or servicing this equipment and FOLLOW these instructions carefully.

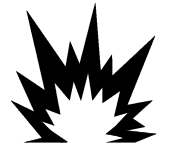

THE ACT350 Precision IS INTENDED TO BE USED FOR PROCESS CONTROL AND IS NOT APPROVED AS A SAFETY COMPONENT. WHEN USED AS A COMPONENT PART OF A SYSTEM, ANY SAFETY CIRCUITS MUST BE INDEPENDENT OF THE ACT350 AND REMOVE POWER FROM THE ACT350 OUTPUTS IN THE EVENT OF AN EMERGENCY STOP OR EMERGENCY POWER DOWN.

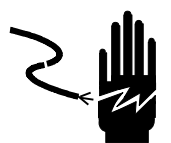

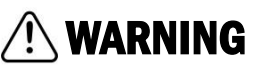

ONLY USE RECOMMENDED 24 VDC POWER SUPPLY APPROVED AS NEC Class 2 OR RATED AS LIMITED POWER PER IEC60950-1.

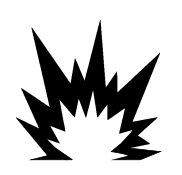

WHEN THIS EQUIPMENT IS INCLUDED AS A COMPONENT PART OF A SYSTEM, THE RESULTING DESIGN MUST BE REVIEWED BY QUALIFIED PERSONNEL WHO ARE FAMILIAR WITH THE CONSTRUCTION AND OPERATION OF ALL COMPONENTS IN THE SYSTEM AND THE POTENTIAL HAZARDS INVOLVED. FAILURE TO OBSERVE THIS PRECAUTION COULD RESULT IN BODILY HARM AND/OR PROPERTY DAMAGE.

WARNING

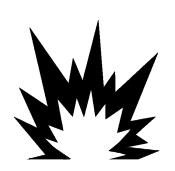

ONLY THE COMPONENTS SPECIFIED ON THE ACT350 Precision DOCUMENTATION MEDIA CAN BE USED IN THIS TRANSMITTER. ALL EQUIPMENT MUST BE INSTALLED IN ACCORDANCE WITH THE INSTALLATION INSTRUCTIONS DETAILED IN THE USER'S GUIDE. INCORRECT OR SUBSTITUTE COMPONENTS AND/OR DEVIATION FROM THESE INSTRUCTIONS CAN IMPAIR THE SAFETY OF THE TRANSMITTER AND COULD RESULT IN BODILY HARM AND/OR PROPERTY DAMAGE.

WARNING

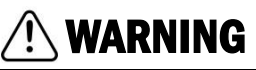

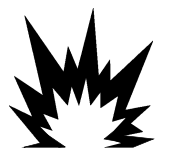

BEFORE CONNECTING/DISCONNECTING ANY INTERNAL OR EXTERNAL ELECTRONIC COMPONENTS, LOAD CELLS, HARNESSES OR INTERCONNECTING WIRING BETWEEN ELECTRONIC EQUIPMENT ALWAYS REMOVE POWER AND WAIT AT LEAST THIRTY (30) SECONDS BEFORE ANY CONNECTIONS OR DISCONNECTIONS ARE MADE. FAILURE TO OBSERVE THESE PRECAUTIONS COULD RESULT IN BODILY HARM AND/OR PROPERTY DAMAGE.

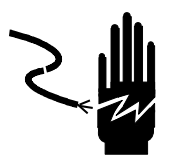

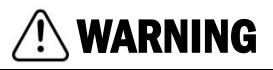

INSTALLATION AND ANY SERVICE ON THIS EQUIPMENT MUST BE DONE ONLY AFTER THE AREA IS SECURED AS NON-HAZARDOUS BY THE RESPONSIBLE PERSON ON-SITE AUTHORIZED TO DO SO.

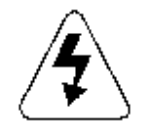

## 🕂 WARNING

THE ACT350 Precision IS NOT INTRINSICALLY SAFE! DO NOT USE IN HAZARDOUS AREAS CLASSIFIED AS DIVISION 1 AND DIVISION 2, ZONE 0, ZONE 20, ZONE 1, ZONE 2 OR ZONE 21 BECAUSE OF COMBUSTIBLE OR EXPLOSIVE ATMOSPHERES.

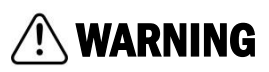

ONLY 24VDC POWER SUPPLY IS AVAILABE TO CONNECT WEIGHT MODULES / SCALES TO ACT350 Precision. ALL OTHER WEIGHT MODULES REQUIRE AN EXTERNAL POWER SOURCE. CONFIRM VOLTAGE BEFORE USE!

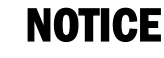

DO NOT ACTIVATE POWER OVER ETHERNET (PoE) ON ETHERNET SWITCHES ON THE ACT350 Precision NETWORK. ACTIVATING PoE MAY RESULT IN DAMAGE TO THE ACT350 Precision TRANSMITTER.

#### NOTICE

IN ORDER TO ENSURE PROPER DISSIPATION OF HEAT FROM THE TRANSMITTER'S PCBS, AND TO AVOID DAMAGE TO THE EQUIPMENT, THE ACT350 MUST BE MOUNTED VERTICALLY, ON A HORIZONTAL DIN RAIL.

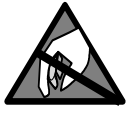

#### NOTICE

OBSERVE PRECAUTIONS FOR HANDLING ELECTROSTATIC SENSITIVE DEVICES.

#### **Disposal of Electrical and Electronic Equipment**

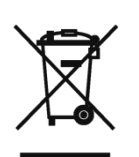

In conformance with the European Directive 2002/96/EC on Waste Electrical and Electronic Equipment (WEEE) this device may not be disposed of in domestic waste. This also applies to countries outside the EU, per their specific requirements.

Please dispose of this product in accordance with local regulations at the collecting point specified for electrical and electronic equipment.

If you have any questions, please contact the responsible authority or the distributor from which you purchased this device.

Should this device be passed on to other parties (for private or professional use), the content of this regulation must also be related.

Thank you for your contribution to environmental protection.

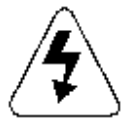

#### Contents

| Introduction                                       | 9            |
|----------------------------------------------------|--------------|
| Inspection and Contents Checklist                  | 9            |
| Model Identification                               | 10           |
| Versions of PLC Interfaces                         | 10           |
| Physical Dimensions                                | 11           |
| Operation                                          | 12           |
| Front Panel                                        | 12           |
| Display Layout                                     | 13           |
| Front Panel Keys                                   | 13           |
| LEDs Status                                        | 14           |
| ACT350 Precision Device Main Menu                  | 14           |
| Information Recall                                 | 16           |
| Comparators                                        | 16           |
| Calibration                                        | 18           |
| Error Message                                      | 20           |
| Language                                           | 21           |
| Parameters Setup                                   | 21           |
| Password Security                                  | 22           |
| Master Reset                                       | 24           |
| ACT350 Precision Basic Operation Functions         | 24           |
| Zero                                               | 24           |
| Tare                                               | 25           |
| Filter                                             | 25           |
| Installation                                       | 26           |
| Overview                                           | 26           |
| Mechanical Installation                            | 27           |
| Electrical Installation                            | 28           |
| High Precision Weighing Module Interface           | 29           |
| Digital Inputs and Outputs connecting Instruction. | 34           |
| PLC Connection                                     | 38           |
| MRP and DLR Ring Topology                          | 39           |
| DIP Switches                                       | 39           |
| Fieldbus Communication                             | 40           |
| Overview                                           | 40           |
| Cyclic data                                        | 40           |
| Acyclic data                                       | 41           |
| Troubleshooting PLC Connectivity                   | 43           |
|                                                    | Introduction |

| 6      | Webserver Configuration Tool         | 44 |
|--------|--------------------------------------|----|
| 6.1.   | General Overview                     | 44 |
| 6.2.   | Webserver basic functions            | 44 |
| 6.3.   | Webserver access                     | 44 |
| 6.3.1. | The Webserver PC Setup example       | 46 |
| 6.3.2. | Setup ACT350 Precision via Webserver | 47 |

# **1** Introduction

The ACT350 Precision represents the latest in METTLER TOLEDO technology and is one of the most versatile weighing transmitters available today for Precision weighing technology. The factory pre-configured PLC communication interface in a DIN rail mounting scheme makes the ACT350 Precision a perfect match for machines systems requiring the highest level of accuracy. The ACT350 Precision delivers highest accuracy, precise measurement data in grams and kilograms in a single cost-effective package that easily integrates into control panel systems.

The versatile ACT350 Precision excels in controlling simple filling and dosing applications, and delivering best-in-class performance for precise, accurate results in fully automatic operations. Utilize the control capabilities of the ACT350 Precision to effectively manage project costs.

#### **1.1.** Inspection and Contents Checklist

Verify the contents and inspect the package immediately upon delivery.

The package should include:

- ACT350 Precision transmitter
- Safety warnings in multiple languages
- Parts for installation, including EMC magnetic ring and connectors,

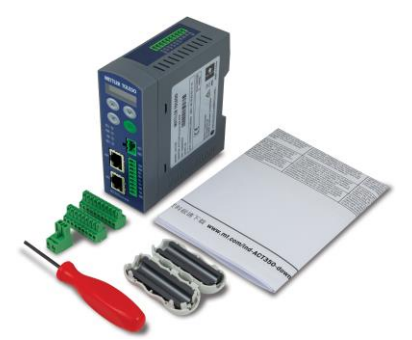

Figure 1-1 ACT350 Precision Delivery Scope

#### NOTICE

All relevant documentation, software, fieldbus files and sample codes are available at www.mt.com/ind-act350-downloads.

#### **1.2.** Model Identification

The ACT350 Precision model number is located on the data plate on the back of the transmitter along with the serial number. Refer to **Figure 1-2** to identify the ACT350 Precision configuration.

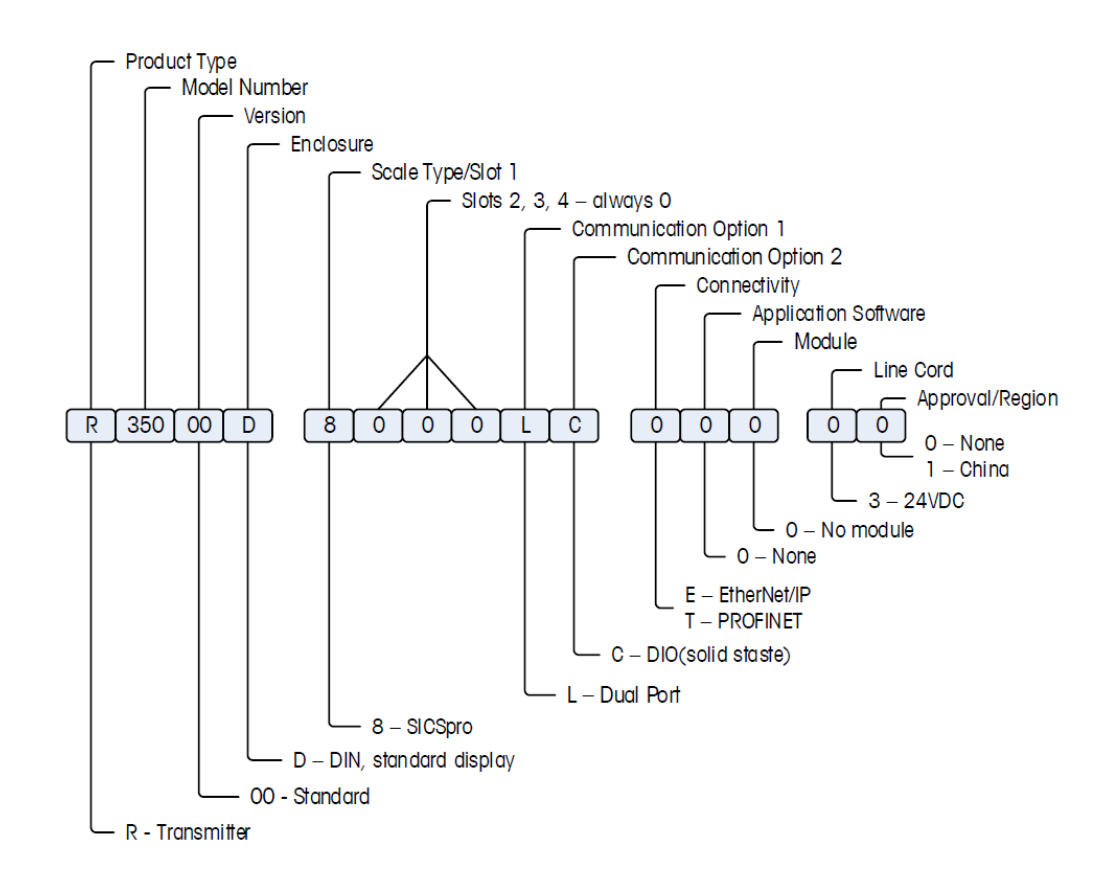

| Item Number Description / SKC Number |                                      | Version          | Fieldbus<br>Type |
|--------------------------------------|--------------------------------------|------------------|------------------|
| 30476263                             | WEIGH TRANSM PRNT R35000D8000LCT0030 | ACT350 Precision | PROFINET         |
| 30476264                             | WEIGH TRANSM ETIP R35000D8000LCE0030 | ACT350 Precision | EtherNet/IP      |

Figure 1-2: ACT350 Model Identification Numbers

#### **1.3.** Versions of PLC Interfaces

The ACT350 Precision comes factory-configured with PLC interface options including

- EtherNet/IP
- PROFINET

Each product version is specific to the PLC interface and cannot be changed to a different fieldbus type.

The ACT350 Precision uses the Standard Automation Interface (SAI) protocol as the communication protocol with the PLC.

#### NOTICE

PLC Device Description Files as well as PLC Sample Code are available at www.mt.com/ind-act350-downloads.

#### **1.4.** Physical Dimensions

All available types of ACT350 Precision have the same physical dimensions of the enclosure. An example of the ACT350 Precision enclosure is shown in Figure 1-3: ACT350 Precision Panel Mount Enclosure Dimensions

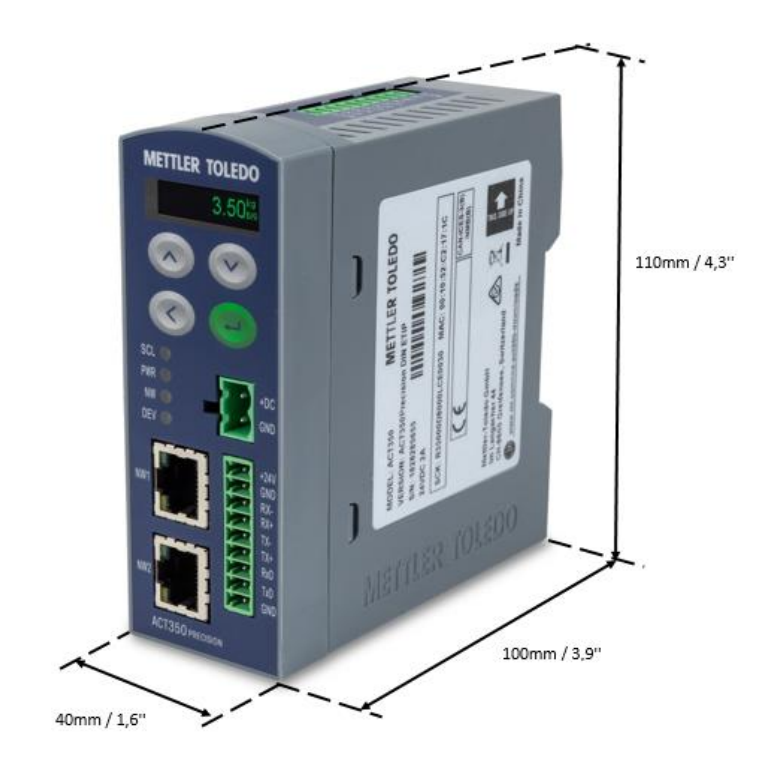

Figure 1-3: ACT350 Precision Panel Mount Enclosure Dimensions - relevant to all models

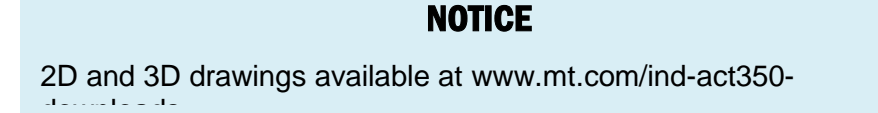

# **2** Operation

#### 2.1. Front Panel

An example of the ACT350 Precision front panel is shown in

Figure 2-1: ACT350 Front Panel Layout.

#### ATTENTION

Weigh Modules or Scales powered by 12VDC should be supplied using an external power source.

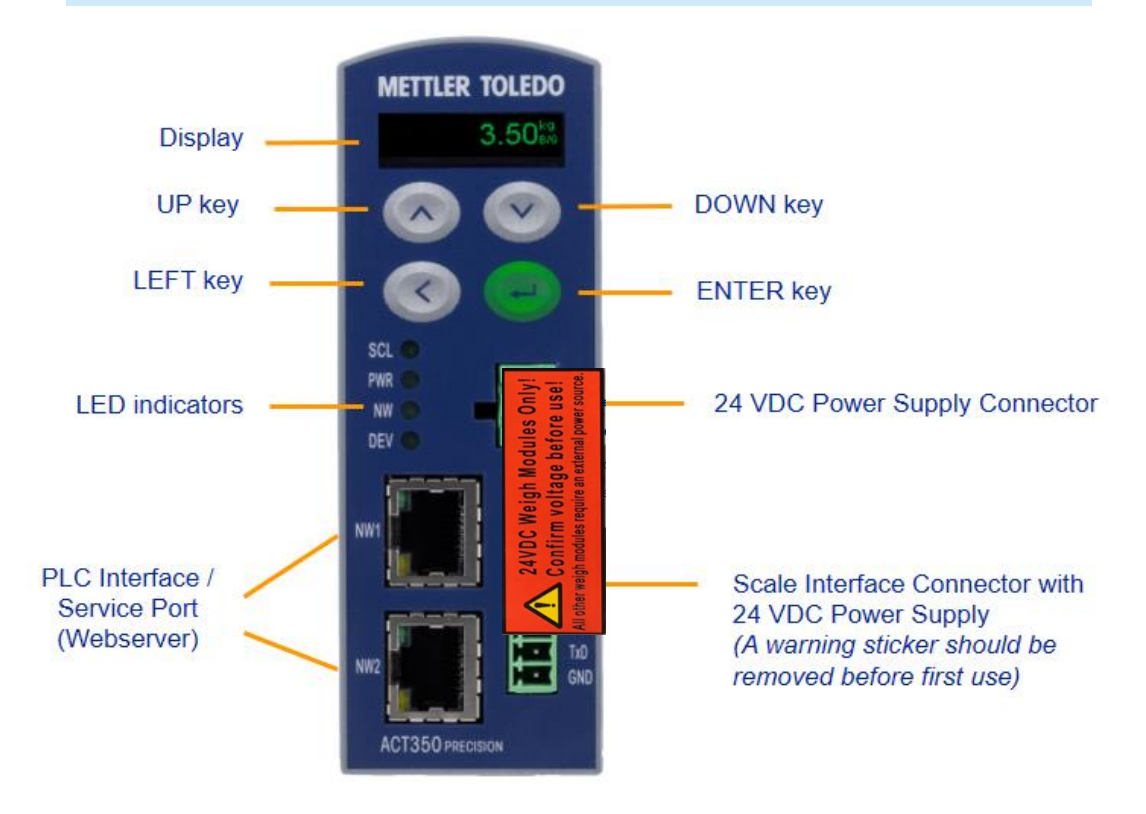

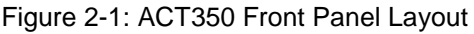

#### ATTENTION

Weigh Modules or Scales powered by 12VDC should be supplied using an external power source.

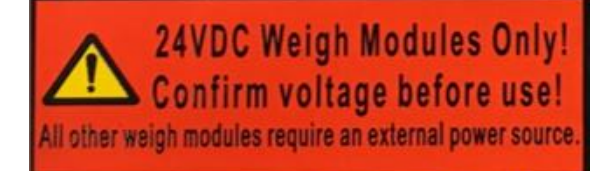

The ACT350 Precision transmitter has an organic LED (OLED) display, 128  $\times$  32 dot matrix graphic type display. The display is reserved for scale weight, units, Net/Gross indicator and error messages.

Additional information provided includes:

- Weight unit ( Ib, kg, g )
- Motion / no-motion condition
- Gross or net mode

2.2.

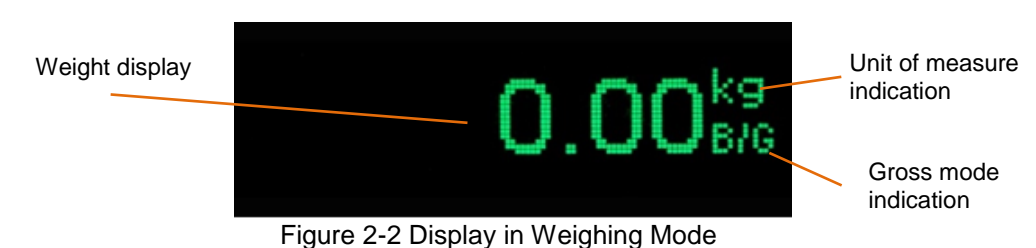

**Front Panel Keys** 

#### Four dedicated function keys are located on the front panel to support manual setup configuration. These provide the interface to navigate the setup menu hierarchy and data entry, as well as make setup selections within data entry and drop down boxes.

| - | ENTER | Press the ENTER key for 3 seconds to access the device menu.<br>Press the ENTER key to make a selection from the device menu<br>and sub-menus.                                                                                                    |
|---|-------|----------------------------------------------------------------------------------------------------|
|   |       | When in a data entry field, press the ENTER key to accept the numeric value entered.                                                                                                    |
|   | UP    | Press the UP key to scroll within the device menu and sub-menus.<br>The UP key is also used for incrementing numerals in the numeric<br>data entry field.                                                                                                    |
|   | DOWN  | Press the DOWN key to scroll within the device menu and sub-<br>menus. The DOWN key is also used for decrementing numerals in<br>the numeric data entry field.                                                                                                    |
| ٢ | LEFT  | Press the LEFT key to navigate up one step on the device menu<br>tree. The LEFT key is also used to scroll to the numeral to the left in<br>a data entry field. With the left most numeric character highlighted,<br>the next key press will wrap around to the right most numeral. |
| 1 |       |                                                                                                    |

#### 2.3. LEDs Status

| Normal<br>Work | Network Error<br>(Example)                      | LED | STATUS                                                                                                    |
|----------------|-------------------------------------------------|-----|----------------------------------------------------------------------------------------------------|
| 0.01           | 001                                             | SCL | Scales status: ON okay, flashing indicates scale error                                                                                                    |
| PWR 🔵          | SCL SCL PWR PWR PWR PWR PWR PWR PWR PWR PWR PWR | PWR | Power status: ON okay, OFF error                                                                                                    |
| NW 🔵<br>DEV 🥥  |                                                 | NW  | The NW light is solid only when<br>cyclic communication with the PLC<br>is available.<br>Without PLC cyclic communication,<br>the NW LED will be flashing. |
|                |                                                 | DEV | Device Status: ON okay; flashing contact service                                                                                                    |

#### 2.4. ACT350 Precision Device Main Menu

From the front panel, press and hold the ENTER key for 3 seconds to access the device menu. The display will change from showing the normal weight display to showing the Information Recall  $\hat{J}$  icon. Press the UP  $\bigcirc$  or DOWN  $\bigcirc$  keys on the front panel to display icons for the various functions listed in

| į        | Information<br>Recall | Recall mode for most transmitter information fields.                |  |
|----------|-----------------------|---------------------------------------------------------------------|--|
| ⇒        | Comparators           | Access to the limit value for all comparators.                      |  |
|          | Calibration           | Access to calibration menu including Test and<br>adjustment         |  |
|          | Calibration           | (This is only available after successfully connect to Weigh Module) |  |
| $\wedge$ | Error<br>Message      | Access to list of current error messages                            |  |
|          | Language              | Selects between English and Chinese                                 |  |
| ¢        | Setup                 | Access to all setup parameters for the transmitter.                 |  |
|          |                       |                                                                     |  |

Table 2-1: Device Menu Icons

Once a field value is in focus, repeated presses of the UP, DOWN or LEFT keys will cycle back to the beginning, so if the LEFT key is pressed when focus is in the left-most position, focus returns to the right-most position. In the case of the UP and DOWN keys, the numerical value will cycle through numerical values and the decimal point as follows:

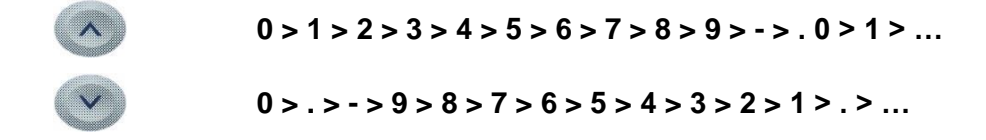

After accepting the value by pressing ENTER and the focus has moved to the parameter description, press the LEFT key to exit to the next higher level of the menu.

Pressing the LEFT multiple times will exit the device menu.

Figure 2-3 shows an example of how to access and modify the value of a parameter. The currently selected item (in focus) is indicated by reverse video.

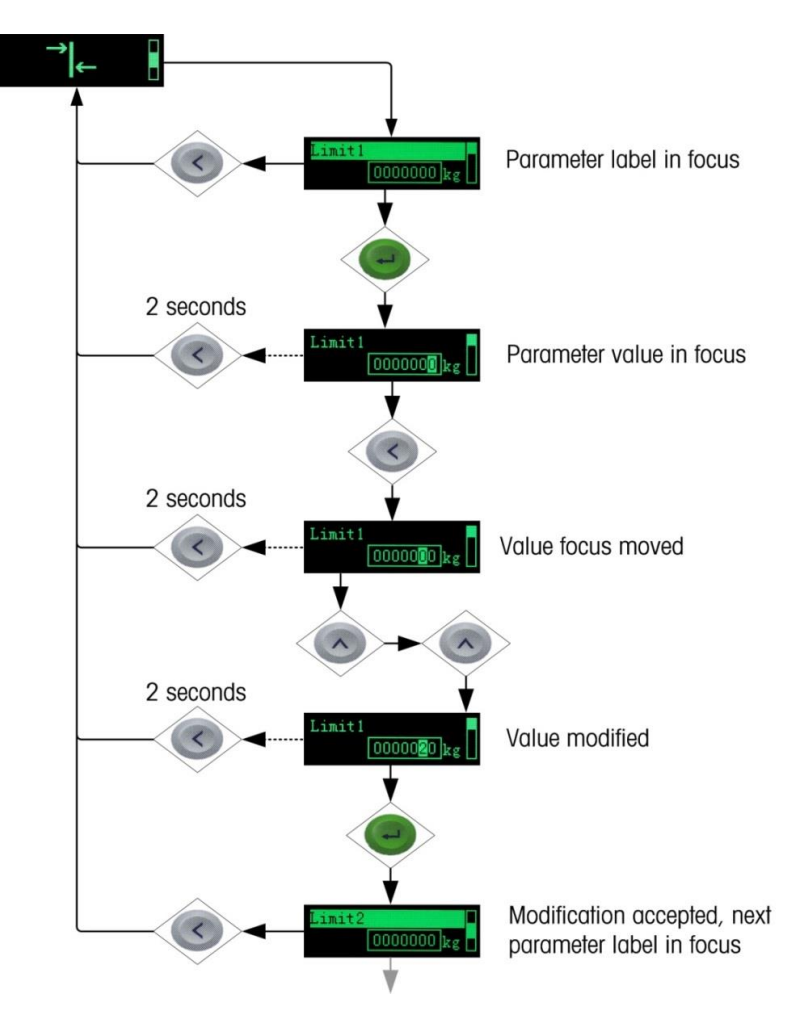

Figure 2-3: Numerical Data Entry Example

#### 2.4.1. Information Recall

Once the Information Recall icon **2** appears, press the ENTER key to recall specific information about the transmitter.

Figure 2-4 shows the elements of the Information Recall menu in the sequence in which they occur. Note that some items may not appear, depending on the configuration of the transmitter.

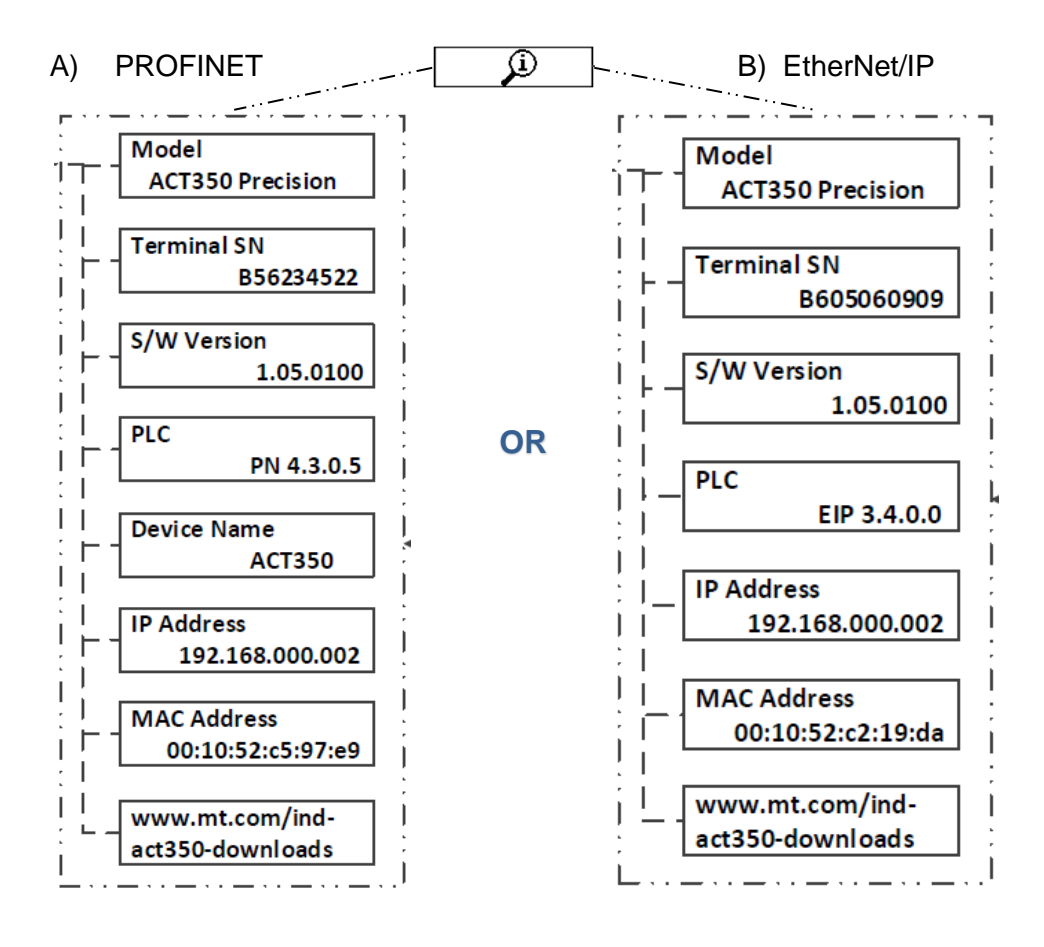

Figure 2-4: Information Recall Menu for PROFINET (A) and EtherNet/IP (B) version

#### 2.4.2. Comparators

The device supports a total of five comparators. One, two and up to five comparators may be used. The limit of each comparator may be modified by accessing the Comparator menu in the setup menu. Comparator values are limited to 7 digits, and can be written to the device or read from it by the PLC.

Access the Comparator menu by pressing the ENTER key  $\bigcirc$  when the transmitter's device menu is visible and the  $\neg$   $\leftarrow$  icon is displayed on the device. The Figure 2-5 present setting the comparators. Please note that Comparators must be enabled in the webserver in order to access this menu.

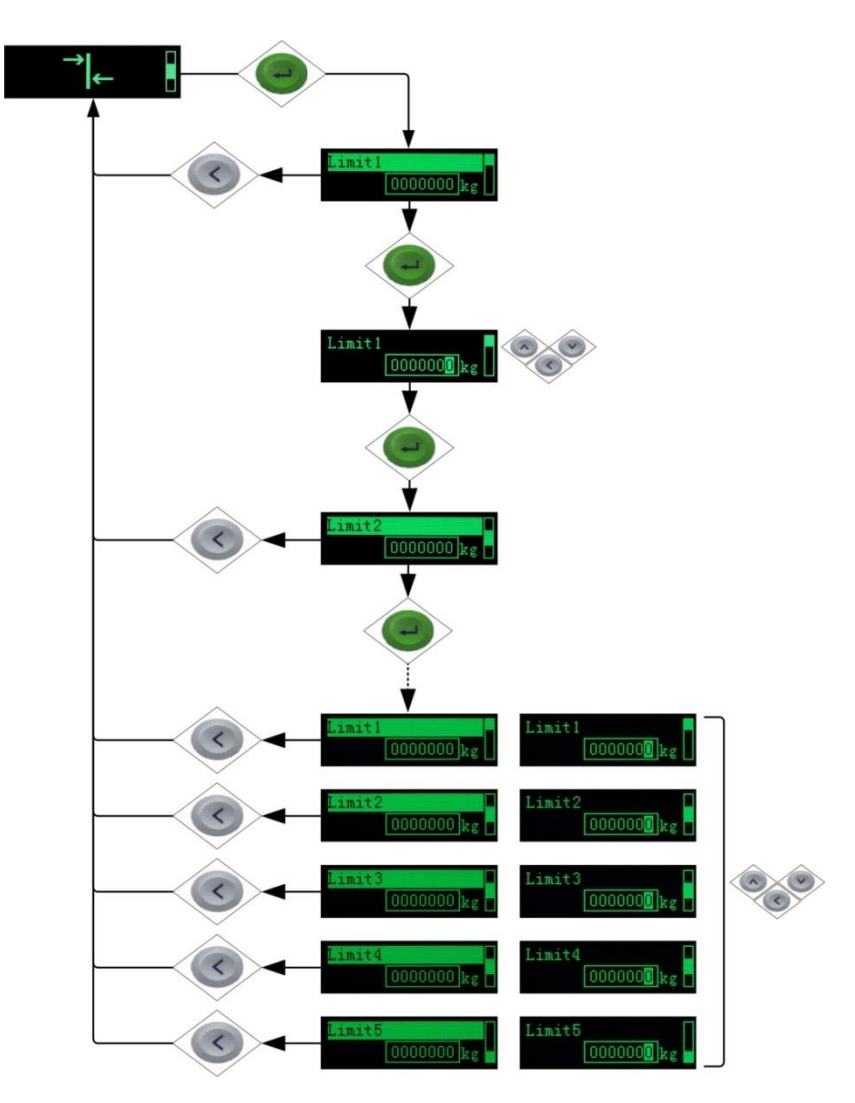

Figure 2-5 Setting Comparators

Only one limit value can be set for the comparator. Pressing the ENTER key again returns to the list of comparators. If the operator is a range, then the Limit screen is followed by the High Limit screen, from which the ENTER key exits back to the list of comparators. To edit parameters other than limits, Comparator configuration must be accessed in setup. Refer to the Numerical Data Entry section for the method used to modify numerical values.

When the weighing platform value is greater or equal to the target value, the comparator output status is valid (TRUE), otherwise it will be invalid (FALSE).

#### 2.4.3. Calibration

Calibration is the process of adjusting the display of the transmitter so that when the scale is empty, the display shows zero gross weight and with a specific amount of weight on the scale, it also shows an accurate weight value.

The calibration menu of the ACT350 Precision transmitter is used to send commands that trigger the weigh module to test or adjust, so the actual calibration process takes place on the weigh module.

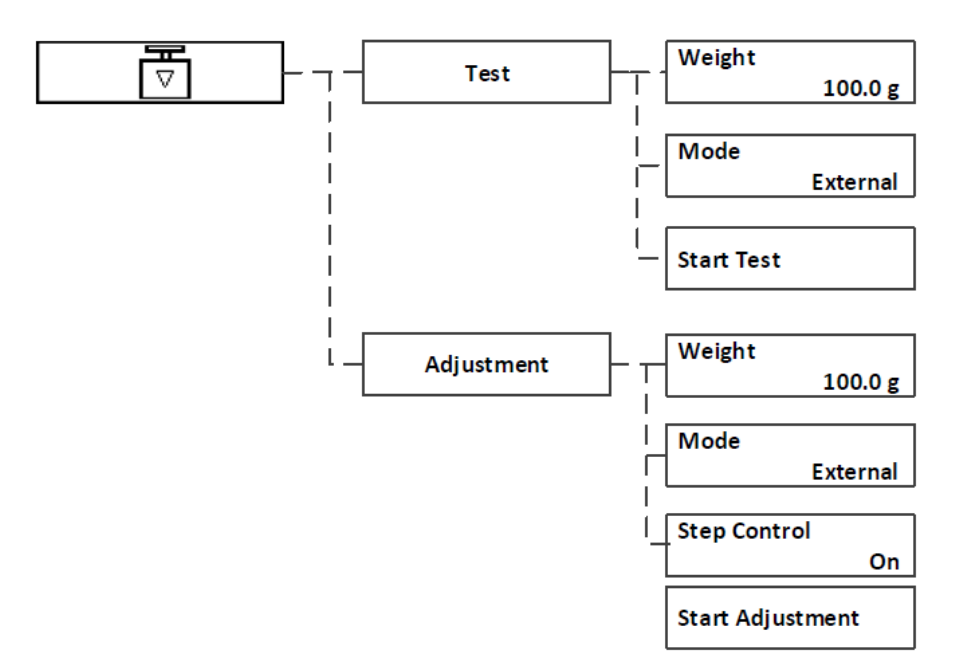

Figure 2-6: Calibration Menu – Overview

Access to the Calibration menu using the device's front panel is accomplished by pressing the ENTER key e when the vice is displayed on the device. The Calibration menu can also be accessed using the PC-based Webserver Configuration Tool.

#### NOTICE

The Calibration is available only when the ACT350 Precision is connected to the Weight Module. When disconnected the mode is disabled.

#### 2.4.3.1. Test

The Test menu is mainly used to detect whether there is a deviation between the current weighing result of the weighing module and the standard weight.

It can be divided into internal and external tests. The difference is that the internal test uses the weight built in the weighing module, and the external test needs the user to load the standard weight.

#### 2.4.3.2. Test Mode

Take the external test as an example. First, click the OK button to start the test process. Enter the weight of the loaded weight in the input box. Click the down button and the confirm button to start the test process.

Follow the on-screen prompts to complete the test.

#### 2.4.3.3. Adjustment

The calibration method for the weighing module is also divided into internal and external, and its meaning is the same as the test: the internal calibration uses the weight built in the weighing module, and the external calibration needs the user to load the standard weight.

Compared with the Test, Adjustment has one additional control option: Step Control. Take the external calibration as an example again. When the single-step control is enabled, the user needs to manually confirm the external standard weight by pressing the enter key.

#### ATTENTION

Depending on which kind of weighing module is connected, the adjustment settings will automatically conform to the settings of the weigh module

#### 2.4.4. Error Message

With the Errors icon  $\Delta$  in view, press the ENTER key to access a listing of current error messages.

| Error<br>value | ACT350<br>Precision<br>Display      | Description                                               | Action                                                                                      |  |
|----------------|-------------------------------------|-----------------------------------------------------------|---------------------------------------------------------------------------------------------|--|
| 002            | "Calib. In<br>process"              | Remote Calibration(via<br>WebServer) is in process        | No actions, allow<br>calibration process to<br>finish.                                      |  |
| 005            | "NW Module<br>init. fail"           | Hardware for PLC<br>communication<br>initialization fail  | Cycle power; call service if issue persists                                                 |  |
| 006            | "PLC<br>connection<br>disconnected" | Lost connection to PLC                                    | Check cable or connector.<br>If problem persists, re-<br>establish communications<br>to PLC |  |
| 009            | "Board info.<br>Err"                | Hardware production<br>information error                  | Cycle power; call service if issue persists                                                 |  |
| 010            | "Calib. Block<br>err"               | Calibration block data<br>error; block data is lost       | Perform master reset<br>Re-calibrate                                                        |  |
| 011            | "Scale block<br>err"                | Scale block data error                                    | Perform master reset<br>Perform setup for scale<br>block                                    |  |
| 012            | "Term. Block<br>err"                | Transmitter block data<br>error                           | Perform master reset<br>Perform setup for<br>transmitter block                              |  |
| 013            | "APP. Block<br>err"                 | Application block data<br>error                           | Perform master reset<br>Perform setup for<br>application block                              |  |
| 014            | "COM. Block<br>err"                 | Communication block<br>data error                         | Perform master reset<br>Perform setup for<br>communication block                            |  |
| 015            | "Maint. Block<br>err"               | Statistics block data error                               | Perform master reset<br>Perform setup for<br>maintenance block                              |  |
| 020            | "Zero<br>failed/Out of<br>range"    | Weight out of zero range                                  | Unload scale and<br>perform Zero again                                                      |  |
| 021            | "Zero failed<br>Zero disabled"      | Zero attempted when<br>function disabled in<br>Setup menu | Enable Zero function in<br>Setup menu                                                       |  |
| 030            | "Tare Failed,<br>over capacity"     | Tare failed due to scale being over capacity              | Unload weight on scale<br>until overcapacity is<br>cleared and perform Tare<br>again        |  |

Table 2-2: ACT350 Precision Faults

| 034 | "Tare failed"                    | Tare failed due to weight<br>out of range or scale not<br>stable or disabled Tare<br>function | Confirm tare function is<br>enabled or confirm<br>weight is in tare range or<br>allow weight to settle                                 |
|-----|----------------------------------|-----------------------------------------------------------------------------------------------|----------------------------------------------------------------------------------------------------|
| 038 | "WM Supply<br>Beyond<br>Voltage" | Overvoltage of power supply for WM                                                            | Check the weigh module<br>supply voltage that<br>should be lower than<br>26.4V                                                         |
| 039 | "WM Supply<br>Over Current"      | Overcurrent of power<br>supply for WM                                                         | Check the weigh module<br>supply current that<br>should be lower than<br>2000mA                                                        |
| 043 | " WM<br>Communication<br>Error"  | Lost communication<br>between WM and<br>ACT350 Precision                                      | Check the communication<br>parameters and<br>connection cables. Use<br>the webserver to re-<br>establish communication<br>if necessary |

#### 2.4.5. Language

The ACT350 supports a device menu in English [default] and in Chinese.

#### 2.4.6. Parameters Setup

The last icon displayed in the device menu from the front panel is Setup  $\diamondsuit$ , where programming parameters of the transmitter can be viewed and modified.

#### ATTENTION

It is not intended that operators enter the setup mode after a weighing system is installed and is operational. It should not be necessary for an operator to access setup.

Following figure presents all available functions.

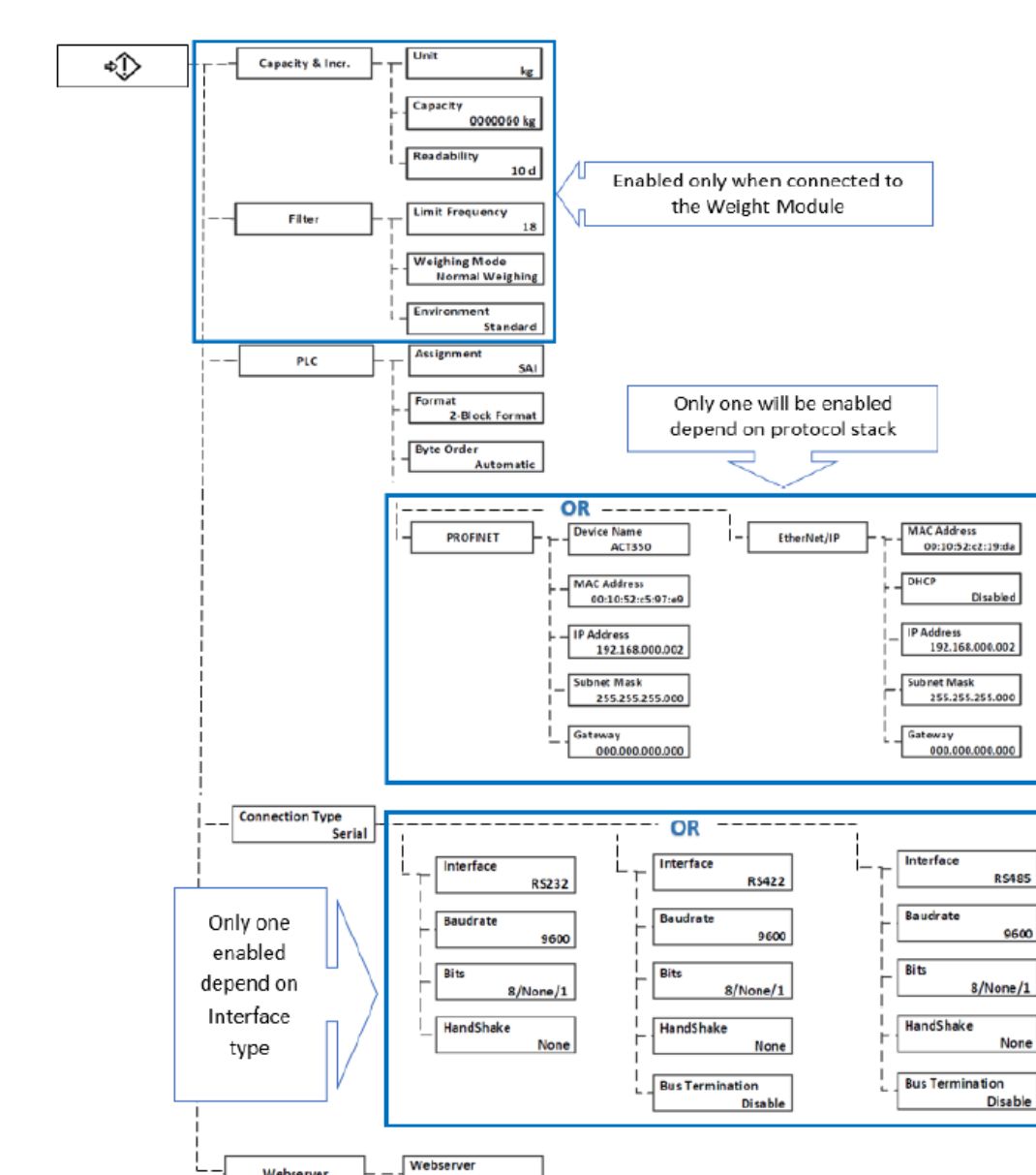

Figure 2-7: Device settings

Enable

#### 2.4.7. Password Security

Webserver

Installation

Note that a security password can be enabled in setup from the PC-based Webserver Configuration Tool. When a password is set, it must be entered to access setup. This protects the setup parameters from inadvertent changes.

To setup the password go to the webserver Login -> Change Password section where the protection should be enabled and enter your password. Each device originally uses "000000" as default password.

| Protection                                      | Disabled<br>Enabled |
|-------------------------------------------------|---------------------|
| Old Password                                    |                     |
| New Password (It must be 6<br>numbers.)         |                     |
| Confirm New Password (It<br>must be 6 numbers.) |                     |

Figure 2-8: Password Entry Screen

A new password must be exactly 6 numbers in length. No letters or special characters can be used to enter a new password.

#### ATTENTION

Remember that if the password is lost, only a Master Reset can reset the password to the default "000000".

#### 2.4.8. Master Reset

A master reset restores all settings to their factory default values:

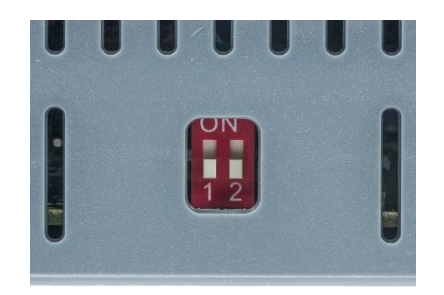

Figure 2-9: DIP Switches

- 1. Remove power from the transmitter.
- 2. Set switch **2** to its ON position and restore power to the transmitter. The ACT350 Precision will prompt for confirmation.

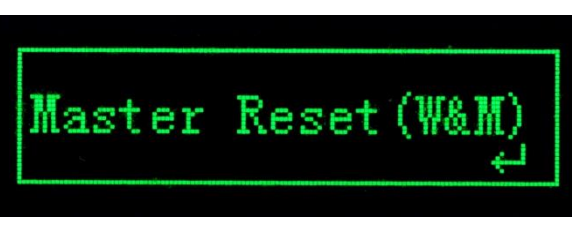

Figure 2-10: Master Reset Confirmation

3. Press ENTER on the front panel to perform the master reset.

4. Set Switch **2** to OFF.

#### 2.5. ACT350 Precision Basic Operation Functions

#### 2.5.1. Zero

The Zero function is used to set or reset the initial zero reference point of the transmitter. There are two types of zero setting modes:

#### 2.5.1.1. Green ENTER Button

The zero function can be accomplished by a short press of the green ENTER escale function key. If the current scale weight is outside the zero range when a pushbutton zero is commanded, the transmitter will display a message:

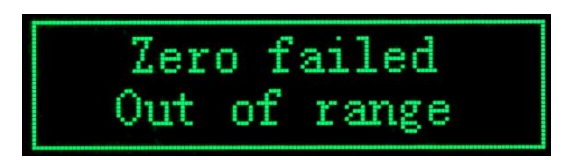

Figure 2-11: ENTER button Zero Failure Message

Remote initiation of the semi-automatic Zero command is possible via a command initiated by the PLC interface.

#### 2.5.2. Tare

The tare value is subtracted from the gross weight measurement, providing the computation of the net weight (material without the container). The tare function can also be used to track the net amount of material being added to or removed from a vessel or container. In the second case, the weight of the material inside is included with the tare weight of the container and the display reflects the net amount being added to or removed from the vessel. Tare is captured and cleared by PLC command.

#### 2.5.3. Filter

The Filter section offers three settings:

| Limit<br>Frequency | Selections from 1 to 20 in this drop-down box set<br>the cut-off frequency, in Hertz, above which the<br>filter actively attenuates the signal.                                      |
|--------------------|----------------------------------------------------------------------------------------------------|
| Weighing<br>Mode   | Sets the type of weighing, <b>Normal</b> , or based on the Weight Module Type available Modes, as the option for which the ACT350 Precision is being used in the current application |
| Environment        | Sets the type of environment in which the ACT350<br>Precision is working, depending on how stable the<br>scale is likely to be.                                                      |

# 3 Installation

#### 3.1. Overview

The ACT350 Precision is usually installed in the control cabinet, where the rail mounting makes it easy to install.

The high-precision digital weighing module is connected directly to the ACT350 Precision, eliminating the need for a junction box. The weight data and status/diagnostic information are delivered via PROFINET or Ethernet/IP interface to the PLC.

Figure 3-1 presents the typical weighing system using ACT350 Precision.

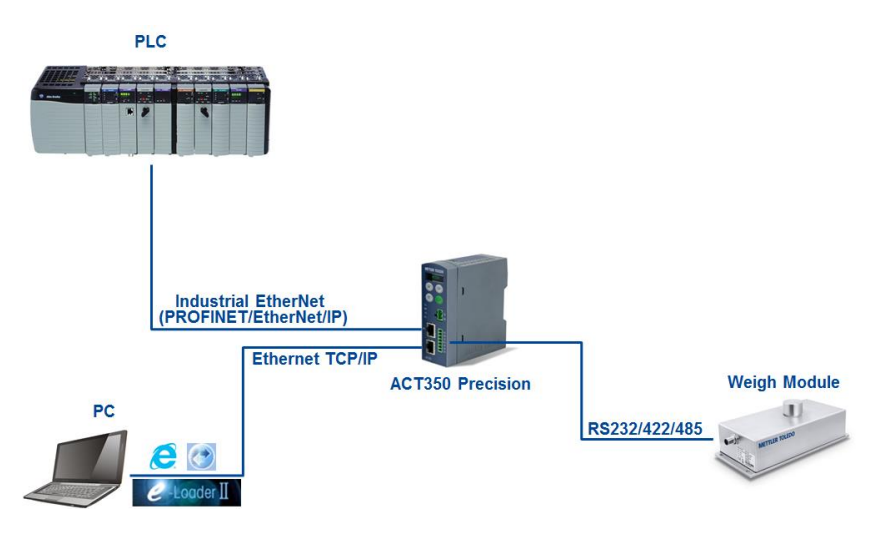

Figure 3-1 The typical ACT350 Precision weighing system

The high-precision weighing module is connected to the ACT350 Precision using the 9-pin interface on the front of the device.

The two RJ45 network interfaces can be used to connect to a PLC and/or a PC (Webserver – for product settings).

The integrated Webserver allows the user to configure the ACT350 Precision or connected Weigh Module.

The ACT350 Precision can also be connected to the Weighing Module for parameter setting and maintenance via the RJ45 interface of the ACT350 Precision using the APW-Link software.

#### 3.2. Mechanical Installation

The ACT350 Precision mounts to a standard DIN rail. DIN mount includes an integral transmitter grounding system, visible in **Figure 3-2**.

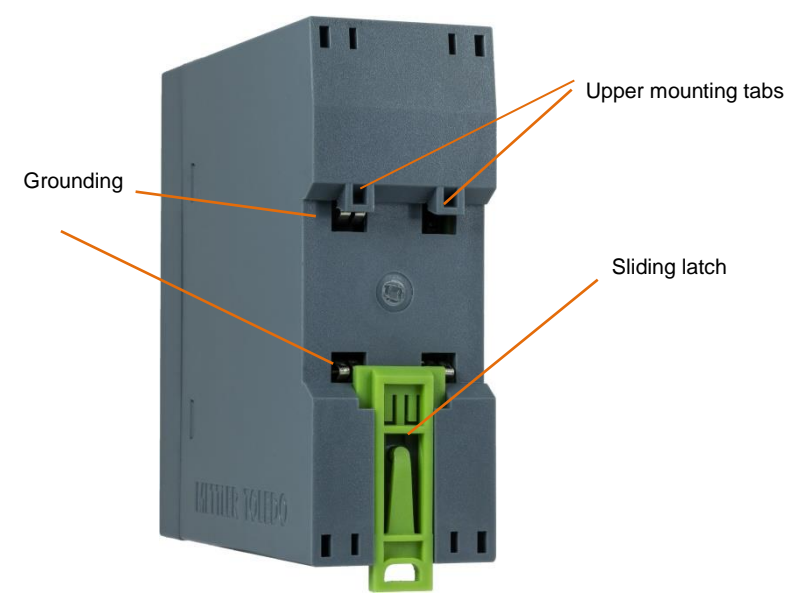

Figure 3-2: DIN-Mount Latch

To mount the ACT350 Precision on a rail, open the latch by pulling down, then position the transmitter so that its upper tabs rest on the DIN rail.

Use a screwdriver to close the latch and secure the transmitter in position.

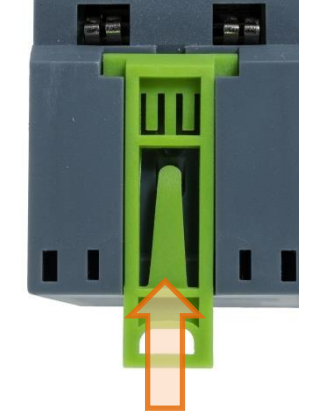

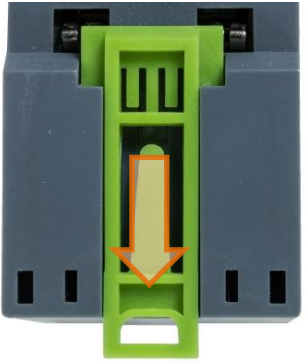

Figure 3-3: Latch Closure

To remove the ACT350 Precision, simply put the blade of a screwdriver in the latch and press it downward

#### NOTICE

In order to ensure proper dissipation of heat from the transmitter's PCBs, and to avoid damage to the equipment, **the ACT350 Precision must be mounted vertically**, on a horizontal din rail.

#### **3.3. Electrical Installation**

Figure 3-4 indicates ACT350 Precision front panel connections.

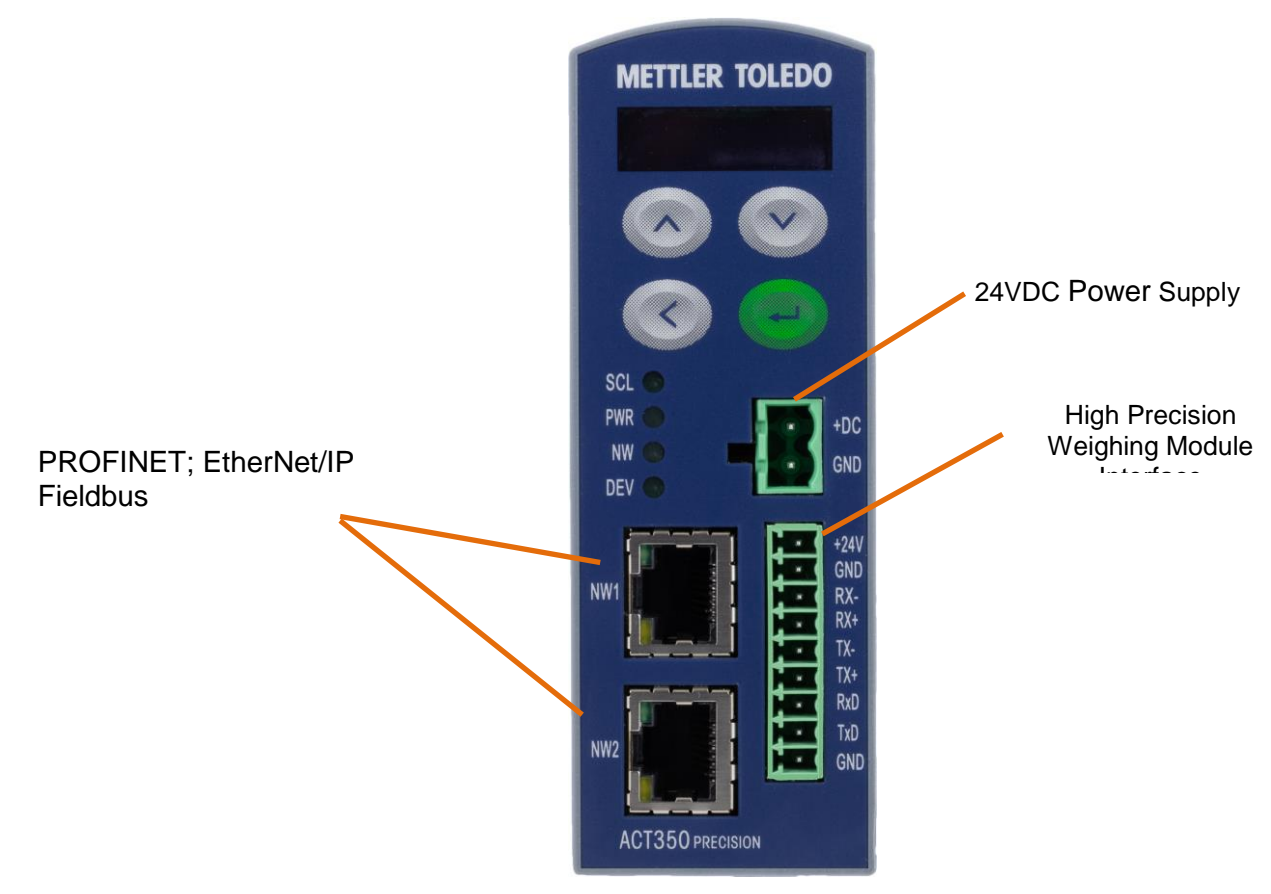

Figure 3-4: ACT350 Precision - PROFINET or EtherNet/IP

#### NOTICE

The ACT350 Precision supply voltage is 24VDC  $\pm$  10%, and the power supply needs to be able to provide 2000mA output.

#### ATTENTION

Check the Weigh Module or Scale manual to confirm the power supply voltage. The Weigh Modules or Scales powered by 12VDC should be supplied by an external power source.

#### **3.3.1.** High Precision Weighing Module Interface

The ACT350 Precision is developed to connect Precision Scales and Automatic Modules listed in Table 3-1.

| Communication          | Precision weigh modules / scales                                                                                                    | Commands supported through the PLC interface                                                                                                    |
|------------------------|----------------------------------------------------------------------------------------------------|----------------------------------------------------------------------------------------------------|
| Full level support     | PBK9_ APW (only APW version)<br>PFK9_ APW (only APW version)<br>SLF6 High Precision Weigh Module<br>WKC High Precision Weigh Module<br>WMS High Precision Weigh Module | <ul> <li>Weight, status, tare, zero,<br/>calibrate, reset</li> <li>View and configure<br/>parameters of weighing<br/>module via webserver</li> <li>Sensor firmware upgrade<br/>via webserver</li> <li>(Weigh value to PLC limited<br/>to 7 digits)</li> </ul> |
| Basic level<br>support | ICS4 Scale & Terminal<br>ICS68_ Scale & Terminal<br>WMC High Precision Weigh Module<br>WX High Precision Weigh Module<br>XPR Labatory Balance<br>XSR Labatory Balance  | - Weight, status, tare, zero<br>(Weigh value to PLC limited<br>to 7 digits)                                                                                                    |

There are two supporting levels related to the PLC commands.

Table 3-1 List of supported High Precision Weighing Modules.

#### ATTANTION

A full list of PLC commands suppurated by ACT350 Precision is available in SAI Manual at **www.mt.com/ind-act350-downloads** 

In the case of using RS485 interface of Weigh Module, connect RS485- to RX-/TX-, RS485+ to RX+/TX+ on the ACT350 Precision side.

#### NOTICE

The TX and RX cross wiring between Weigh Module or Scale and ACT350 Precision should be done for correct connection. See below in the Figure 3-5.

| ACT350 Precision Pin<br>Assignment |           | Weigh Module Signal |       | e Signal |        |
|------------------------------------|-----------|---------------------|-------|----------|--------|
|                                    | Pin<br>No | Signal              | RS232 | RS422    | RS485* |
| - :                                | 1         | +24V                | VDC   | VDC      | VDC    |
|                                    | 2         | GND                 | GND   | GND      | GND    |
| — š                                | 3         | RX-                 |       | TX-      | RS485- |
| — š                                | 4         | RX+                 |       | TX+      | RS485+ |
| — š .                              | 5         | TX-                 |       | RX-      | RS485- |
| — š .                              | 6         | TX+                 |       | RX+      | RS485+ |
| — ă I                              | 7         | RxD                 | TxD   |          |        |
| — ă I                              | 8         | TxD                 | RxD   |          |        |
|                                    | 9         | GND                 | GND   |          |        |

Figure 3-5 ACT350 Precision Pin Assignment

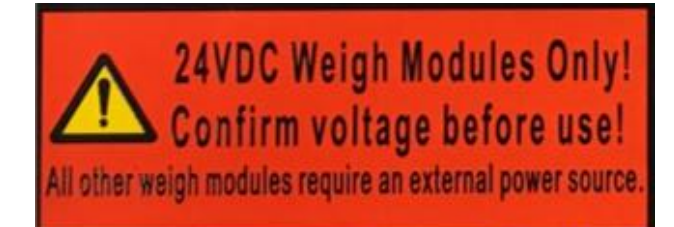

#### NOTICE

Please refer to the individual Weigh Module or Scale connection installation guide for correct wiring instruction.

#### 3.3.1.1. Connecting to PBK9/PFK9 APW (WKC/SLF6) with 24VDC

When the PBK9/PFK9 APW, WKC and WKC/SLF6 series weighing modules are connected, the correspondence between the module cable and the ACT350 Precision interface signal is shown in Table 3-2.

Weigh Modules such as WKC (24VDC), PBK-9\_APW / PFK-9\_APW and SLF6 can be powered by ACT350 Precision directly.

| ACT350 Precision Pin Assignment |         | Weigh Module Signal |              | APW products examples |        |                          |                |          |               |          |        |             |  |
|---------------------------------|---------|---------------------|--------------|-----------------------|--------|--------------------------|----------------|----------|---------------|----------|--------|-------------|--|
|                                 | Pin No. | Signal              | RS232        | RS422                 | RS485* | PBK-9; PFK-9; SLF-6; WKC | Cable colors** |          |               |          |        |             |  |
|                                 | 1       | +24V                | VDC          | VDC                   | VDC    | White                    |                |          |               |          |        |             |  |
| - õi                            | 2       | GND                 | GND          | GND                   | GND    | Brown                    |                |          |               |          |        |             |  |
|                                 | 3       | RX-                 |              | TX-                   | RS485- | Purple                   |                |          |               |          |        |             |  |
|                                 | 4       | RX+                 |              | TX+                   | RS485+ | Orange                   |                |          |               |          |        |             |  |
|                                 | 5       | TX-                 |              | RX-                   | RS485- | Violet                   |                |          |               |          |        |             |  |
| - O I                           | 6       | TX+                 |              | RX+                   | RS485+ | Black                    |                |          |               |          |        |             |  |
|                                 | 7       | RxD                 | TxD          |                       |        | Yellow                   |                |          |               |          |        |             |  |
| <u> </u>                        | 8       | TxD                 | RxD          |                       |        | Pink                     |                |          |               |          |        |             |  |
|                                 | 9       | GND                 | GND+Shield   | Shield                | Shield | Shield                   | Shield         | Objected | Objected      | Objected | Shield | Red (RS232) |  |
|                                 | 3       |                     | Give Sillelu |                       |        |                          |                | Silleid  | Green (RS422) |          |        |             |  |

Table 3-2 Pin Assignment and signals connection wiring scheme with 24VDC Power Supply.

#### 3.3.1.1. Connecting to WKC APW products with 12VDC

| ACT350 Precision Pin Assignment |         |                | Weigh Module Signal              |               | APW products examples |                                          |                |  |
|---------------------------------|---------|----------------|----------------------------------|---------------|-----------------------|------------------------------------------|----------------|--|
|                                 | Pin No. | Signal         | RS232                            | RS422         | RS485*                | WKC                                      | Cable colors** |  |
|                                 | 1       | +24V           | The external newer seurce should |               |                       | be used for 12VDC Weigh Medules or Scale |                |  |
|                                 | 2       | GND            | THE EXL                          | emarpowe      | source should         | The used for 12 VDC weigh would          | lies of Scale  |  |
|                                 | 3       | RX-            |                                  | TX-           | RS485-                | Purple                                   |                |  |
| - ŏi                            | 4       | RX+            |                                  | TX+           | RS485+                | Orange                                   |                |  |
| i i                             | 5       | TX-            |                                  | RX-           | RS485-                | Violet                                   |                |  |
| · Ø1                            | 6       | TX+            |                                  | RX+           | RS485+                | Black                                    |                |  |
| - O I                           | 7       | RxD            | TxD                              |               |                       | Yellow                                   |                |  |
| - O I                           | 8       | TxD            | RxD                              |               |                       | Pink                                     |                |  |
|                                 | 9       | GND GND+Shield | Shield Shield                    | Chield        | Red (RS232)           |                                          |                |  |
|                                 |         |                |                                  | Green (RS422) |                       |                                          |                |  |

Table 3-3 Pin Assignment and signals connection wiring scheme with 12VDC Power Supply

\* Some manuals also use A-(or D-) and B+(or D+) to refer to RS485- and RS485+ respectively.

\*\* Cable color of the METTLER TOLEDO standard cables.

#### ATTENTION

Weigh Modules or Scales powered by 12VDC should be supplied using an external power source.

#### **APW Weigh Module** Cable type / Power Supply ACT350 Precision Туре wxs WMC METTLER TOLEDO Cable No: 11141979 only RS232 Power Supply: powered externally WMS Cable No: according to data sheet RS232/RS422 Power Supply: 24 VDC powered by ACT350 Precision PBK9 / PFK9 Order Item No: 30476263 (PROFINET) SLF6 30476264 (EtherNet/IP) WKC Cable No: according to data sheet RS232/RS422 Power Supply: 24 VDC powered by ACT350 Precision

#### **3.3.1.2.** Wiring connection examples for APW products.

#### NOTICE

Please refer to the individual Weigh Module or Scale connection installation guide for correct wiring instruction.

#### **3.3.1.1.** Recommended Maximum Cable Lengths.

| Scale Interface | Meters/feet |
|-----------------|-------------|
| RS232           | 15 / 50     |
| RS422 / RS485   | 304 / 1000  |

#### **3.3.1.1. EMC performance for High Precision Weighing Module.**

For better EMC performance, it is recommended to install a magnetic ring near the ACT350 Precision weigh module interface plug, as shown in Figure 3-6.

The Magnetic ring installation should be installed close to the weighing module interface plug of the ACT350 Precision.

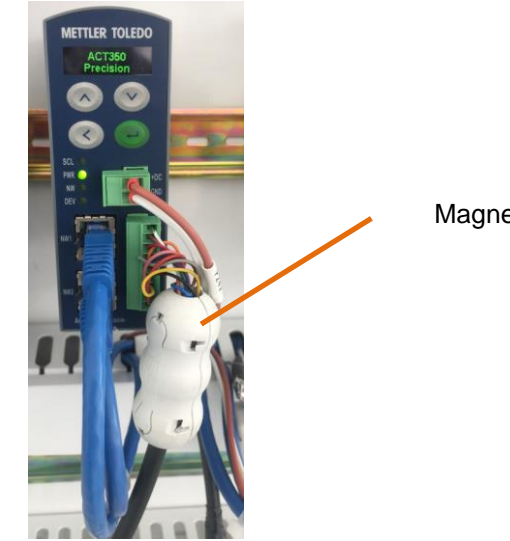

Magnetic ring

Figure 3-6 Magnetic ring installation

The magnetic ring is in scope of standard delivery of ACT350 Precision. It has two buckles as shown in Figure 3-7.

When closing, you need to secure the two buckles separately.

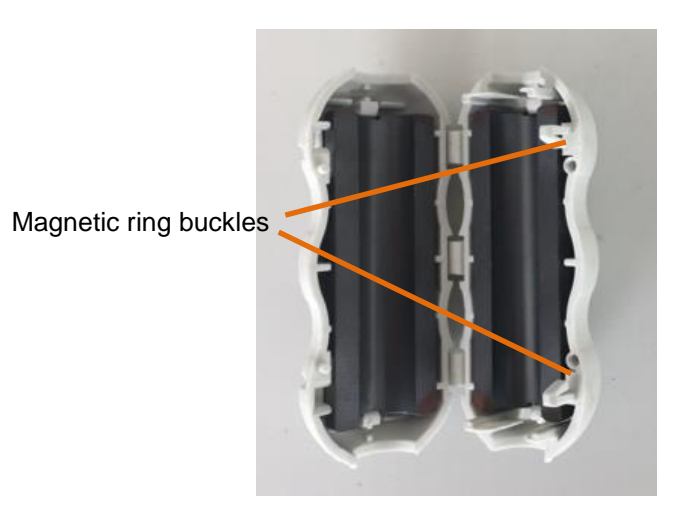

Figure 3-7 Magnetic Ring

When opening the magnetic ring, use a screwdriver to push the buckle out, as shown in Figure 3-8.

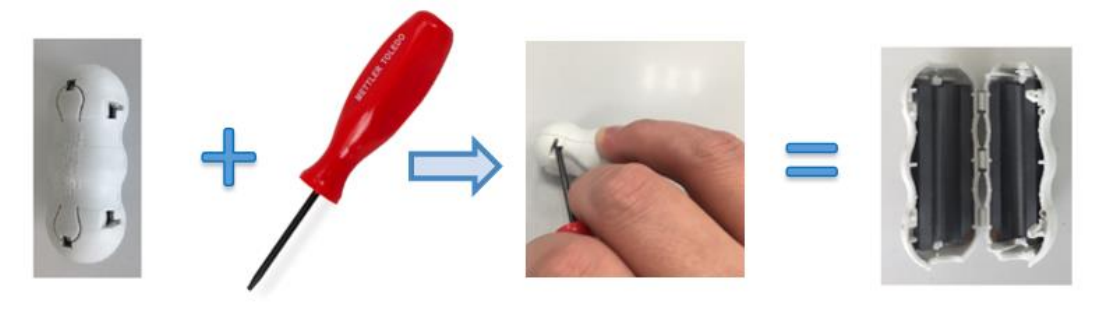

Figure 3-8 Opening process of Magnetic Ring

#### **3.3.2.** Digital Inputs and Outputs connecting Instruction.

Three digital inputs and five outputs are located on top of each ACT350 Precision as seen in Figure 3-9. Table 3-4 Shows the specifications for the inputs and outputs.

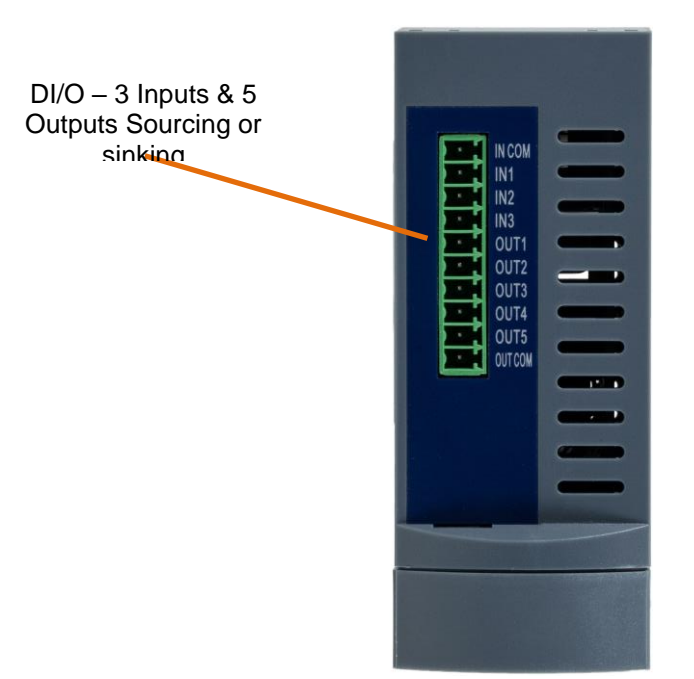

Figure 3-9: ACT350 Precision, Top View

|                                       | Input                           | Output                                                                    |
|---------------------------------------|---------------------------------|---------------------------------------------------------------------------|
| Permissible input<br>voltage          | 0 ~ 24 VDC                      | 5~30 VDC                                                                  |
| Logical Low-level                     | 0 ~ 5 VDC                       |                                                                           |
| Logical High-level                    | 10 ~ 24 VDC                     |                                                                           |
| Input resistance                      | >3KΩ                            |                                                                           |
| Max.current of one<br>output          |                                 | <150mA                                                                    |
| Accumulated current<br>of all outputs |                                 | <750mA                                                                    |
| Support Sinking                       | GND connected to<br>IN-COM      | GND connected to OUT-<br>COM                                              |
| Support Sourcing                      | Power source to IN-<br>COM      | Power source to OUT-<br>COM                                               |
| Default function                      | Zero                            |                                                                           |
| Polarity Value                        | +True(Default) or –<br>True     |                                                                           |
| Available<br>Functionality            | None; Clear Tare;<br>Tare; Zero | None; Comparator 1-5;<br>Fault; Motion; NET; Over<br>Capacity; Under Zero |

Table 3-4: Digital Inputs and Outputs Specification

**Example:** Using a rising-edge input signal to trigger the ACT350 to perform a Zero operation, "Polarity" can be set as "+ True" and "Assignment" as "Zero". Refer to Figure 3-10:

| 24 VD0 |                 | ·       |
|--------|-----------------|---------|
|        | High Level Area | 1       |
| 10 VDC | Forbidden Area  | V////// |
| 5 VDC  |                 | f       |
| 0 VDC  |                 | 1       |

Figure 3-10: A Rising-edge Trigger Signal on Input

Using a falling-edge signal on Input to trigger ACT350 perform a Tare operation, "Polarity" can be set as "- True" and "Assignment" as "Tare". Refer to Figure 3-11.

| 24 VDC — — — — — — |                                         |
|--------------------|-----------------------------------------|
| High Level Area    | 1                                       |
| 10 VDC             | ~~~~~~~~~~~~~~~~~~~~~~~~~~~~~~~~~~~~~~~ |
| 5 VDC              |                                         |
| 0 VDC              |                                         |

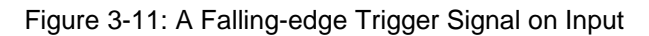

#### NOTICE

Do not use input voltage between 5 - 10 VDC. Unstable input signal will result. See Figure 3-10 and 3-11 for proper operation

Digital inputs and Outputs electrical connection instruction is shown below. (from Figure 3-12 to Figure 3-15)

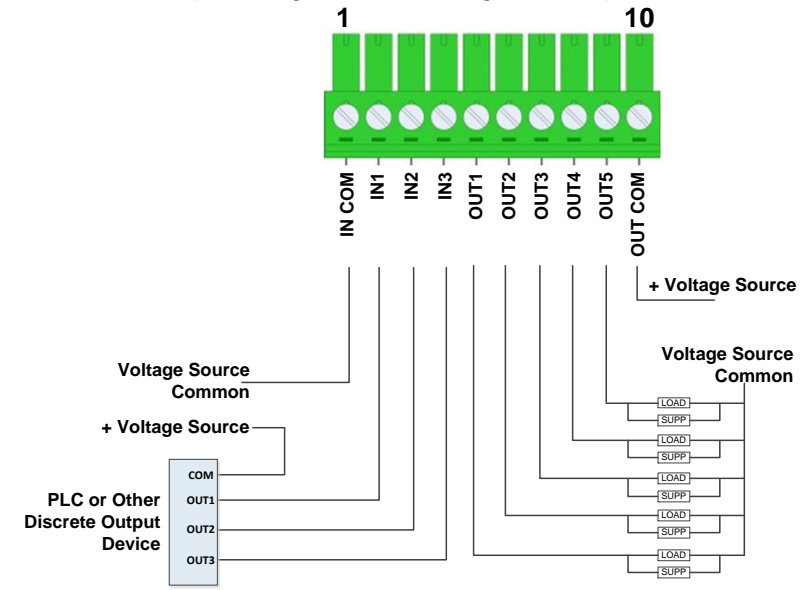

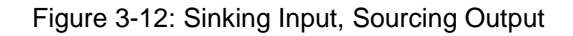

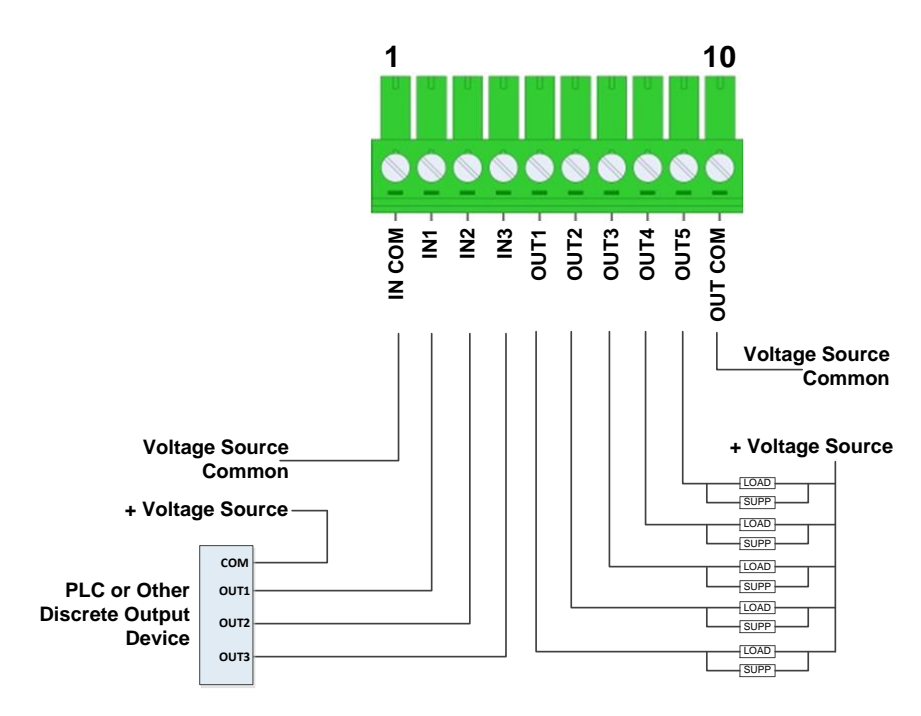

Figure 3-13: Sinking Input, Sinking Output

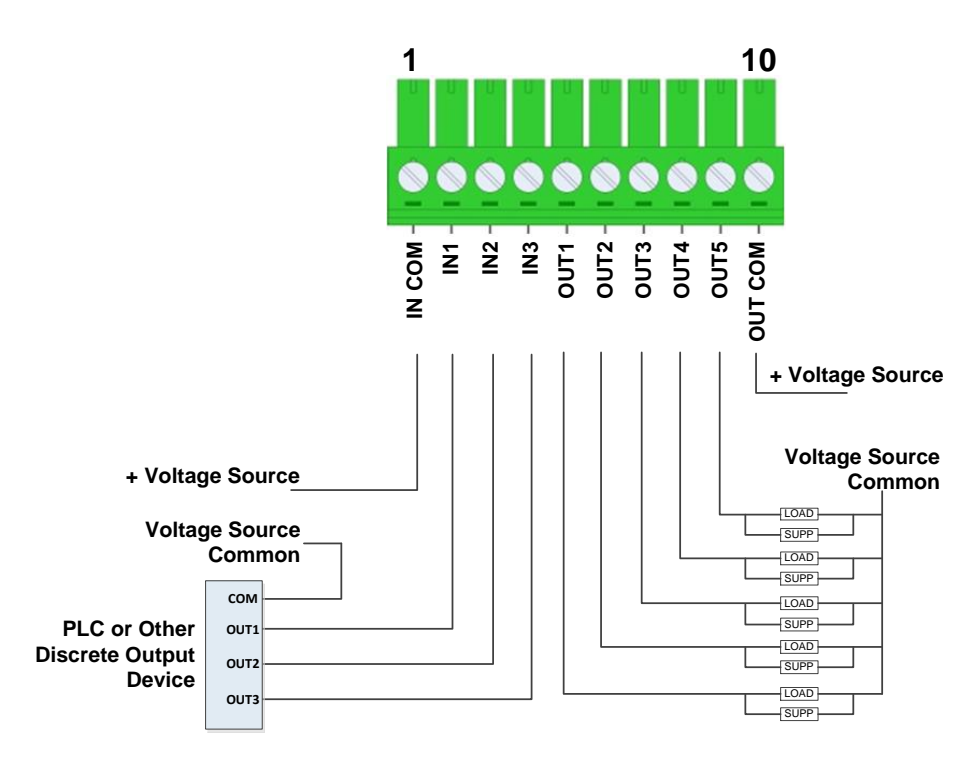

Figure 3-14: Sourcing Input, Sourcing Output

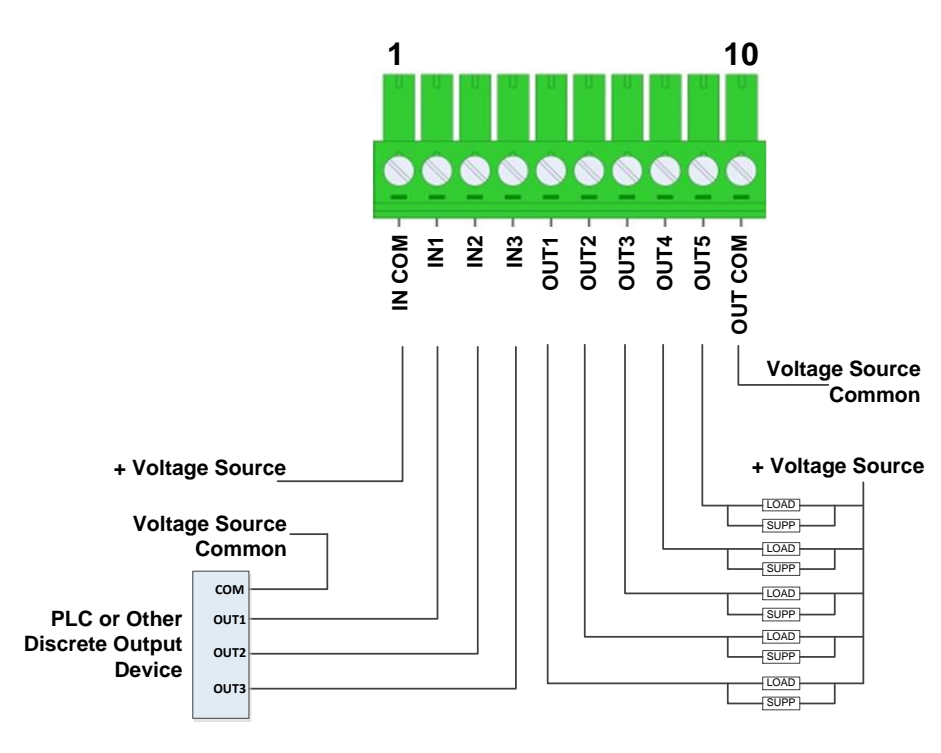

Figure 3-15: Sourcing Input, Sinking Output

#### 3.3.3. PLC Connection

The two RJ45 ports of the ACT350 Precision have an integrated switch and can be connected to PLCs or industrial switches that support PROFINET or Ethernet/IP communication protocols.

For example, the dual network ports support ring network connections, as shown in Figure 3-16, the two network ports are in and out.

The system can be optionally connected in a "daisy chain" structure. If the last unit is connected back to the PLC, the ring network structure is formed.

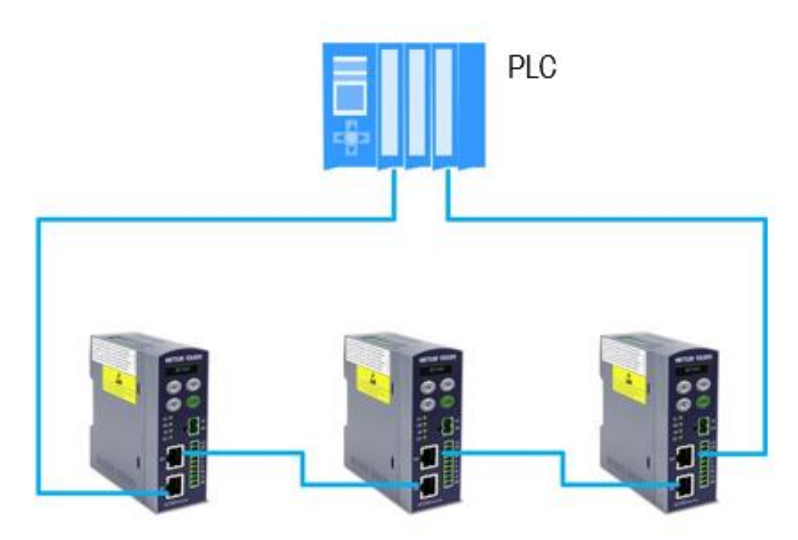

Figure 3-16 ACT350 Precision Daisy chain

#### NOTICE

Ethernet cables are the industry standard 8P8C (RJ45).

#### **3.3.4.** MRP and DLR Ring Topology

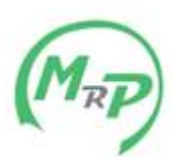

All **PROFINET ACT350 Precision** units support the setting up of a **MRP** (Media Redundancy Protocol) redundant topology in the form of a ring, both for IO communication and for the standard TCP/IP communication.

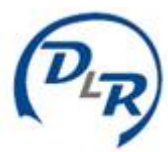

All **Ethernet IP ACT350 Precision** units support the setting up of a **DLR** (Device Level Ring) redundant topology in the form of a ring, both for IO communication and for the standard TCP/IP communication.

#### 3.4. DIP Switches

Two DIP switches, 1 and 2, are accessible from the underside of the ACT350's housing. Table 3-5 summarizes their functions.

| ACT350 Precision DIP<br>Switches | Switch 1  | Switch 2 |                                                      |
|----------------------------------|-----------|----------|------------------------------------------------------|
|                                  |           |          | Function                                             |
|                                  | OFF       | OFF      | Normal operation                                     |
|                                  | ON or OFF | ON       | Master reset of all data during transmitter power-up |
|                                  | ON        | OFF      | No function                                          |

Table 3-5: DIP Switch Functions

# **4 Fieldbus Communication**

#### 4.2. Overview

The Standard Automation Interface (SAI) is a protocol designed to exchange data between METTLER TOLEDO devices and third-party automation systems. This interface provides the following:

- A common data layout for load cells, terminals and other devices regardless of the physical interface or automation network used.
- A single protocol for the convenience of automation integrators, control system programmers and our automation customers.
- A flexible protocol for diverse devices. Communication Modes

The protocol has two primary modes of operation.

cyclic data

acyclic data

#### NOTICE

Acyclic data is also referred to as asynchronous data or explicit messaging.

#### **4.2.1.** Cyclic data

Cyclic data is broken up into sections of data. Each section represents a block. Each block of data contains four words of 16 bits each.

The data within these words can express numeric values, individual bits which represent state or commands depending on the type of block specified.

Two fixed formats divided into blocks (1 block, 2 blocks) are available for SAI devices depending on the product. The default format for weigh modules is the two block format with eight words in and eight words out. The number of input words (data sent from the device to the process controller) and output words (data sent from the process controller to the device) always match. This limits the number of configurations to a reasonable amount.

There are two types of cyclic blocks supported on the SAI device:

- Measuring block (IEEE 754 floating point data)
  - Used for numeric values

Decimal point and sign included and do not require special data handling

Status block

- Used for numeric values
- Status block data grouped together in 16 bit words.

#### 4.2.2. Acyclic data

With acyclic messages, the variable can be accessed directly through a unique name or number defined by the control system's acyclic message block.

#### NOTICE

Acyclic data is also referred to as asynchronous data or explicit messaging.

Refer to the applicable SAI Reference Manual **available at www.mt.com/ind-act350-downloads** for detailed information

# **5 Troubleshooting PLC Connectivity**

If the ACT350 Precision does not communicate with PLC, do the following:

• Power cycle the ACT350 Precision to reestablish communications.

• A solid green NW LED on the front panel implies that the ACT350 Precision and the PLC have established cyclic communication. A flashing NW LED indicates that the ACT350 Precision has not established cyclic communication with the PLC.

 Check LED status of the connection socket. The top LED should solid green. If the top LED is not solid green, this implies that no hardware connection is seen by the device -check cabling and connector insertions. The bottom LED will blink amber if data is being transferred. If the top LED is solid green, but the bottom LED is blinking, this implies a configuration issue - either in the ACT350 or the PLC.

- Confirm that the ACT350 Precision can respond to a ping on the network. If it doesn't, check the wiring and network connections.
- Diagnose and correct specific network error conditions such as IP Address conflicts.
- Confirm that the ACT350 Precision settings for address, format and byte order match those in the PLC and that each ACT350 Precision has a unique address.
- Check the Electronic Keying from the PLC program. Confirm that the firmware revision of the Ethernet/IP module in the ACT350 Precision is greater than or equal to the firmware revision specified in the ACT350's communication module in the PLC. Change the firmware revision being looked for in the PLC's communication module if necessary.
- Contact METTLER TOLEDO for replacement of the ACT350 Precision transmitter.
- Visit the METTLER TOLEDO web page at **www.mt.com/ind-act350-downloads** to check the most up to date Troubleshooting information.

# **6 Webserver Configuration Tool**

#### 6.1. General Overview

Each ACT350 Precision has an integrated Webserver application which allows the user to configure the ACT350 Precision or connected Weigh Module.

It can also be connected to the Weighing Module for parameter settings and maintenance via the RJ45 interface of the ACT350 Precision using the APW-Link software.

#### **6.2.Webserver basic functions**

The ACT350 Precision Webserver is mainly available to support the following functions:

- Configuring of the ACT350 Precision Transmitter using local PC
- ACT350 Precision Transmitter and Weighing Module software upgrade and maintenance
- Limited parameter settings of connected Weighing Module Accessing diagnostic and maintenance information for service purposes;

#### 6.3.Webserver access

The Webserver Configuration tool is available via the RJ45 interface of the ACT350 Precision using a browser such as IE, Chrome or Safari;

#### NOTICE

Internet Explorer is suggested as the default browser to communicate with the ACT350 Precision webserver.

By entering the IP address of ACT350 Precision Transmitter in the address bar of the web browser window, the startup screen of the Webserver will automatically be displayed. Figure 6-1.

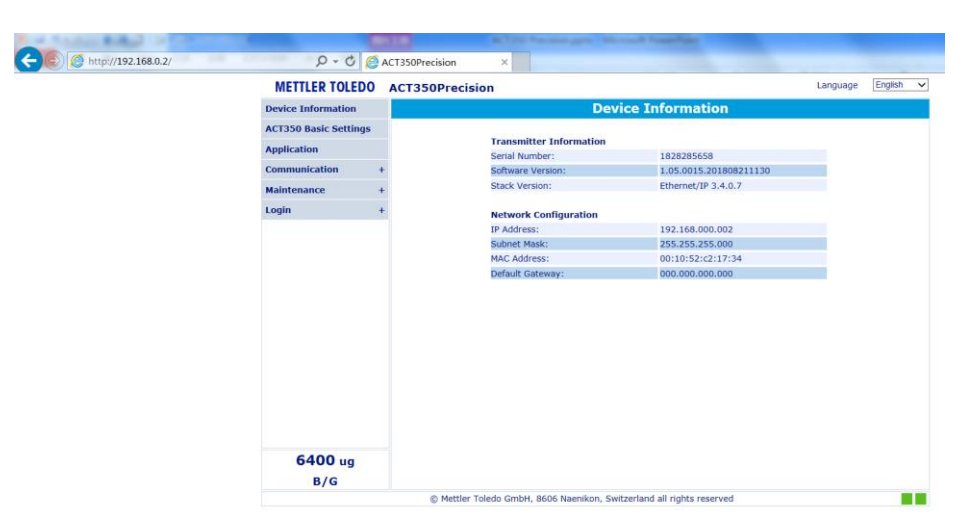

Figure 6-1 The ACT350 Precision Webserver Main Window

#### **6.3.1.** The Webserver PC Setup example.

The typical PC's configuration:

IP address: 192.168.0.X (X = 0 ~ 255, exclude 2),

Subnet Mask: 255.255.255.0,

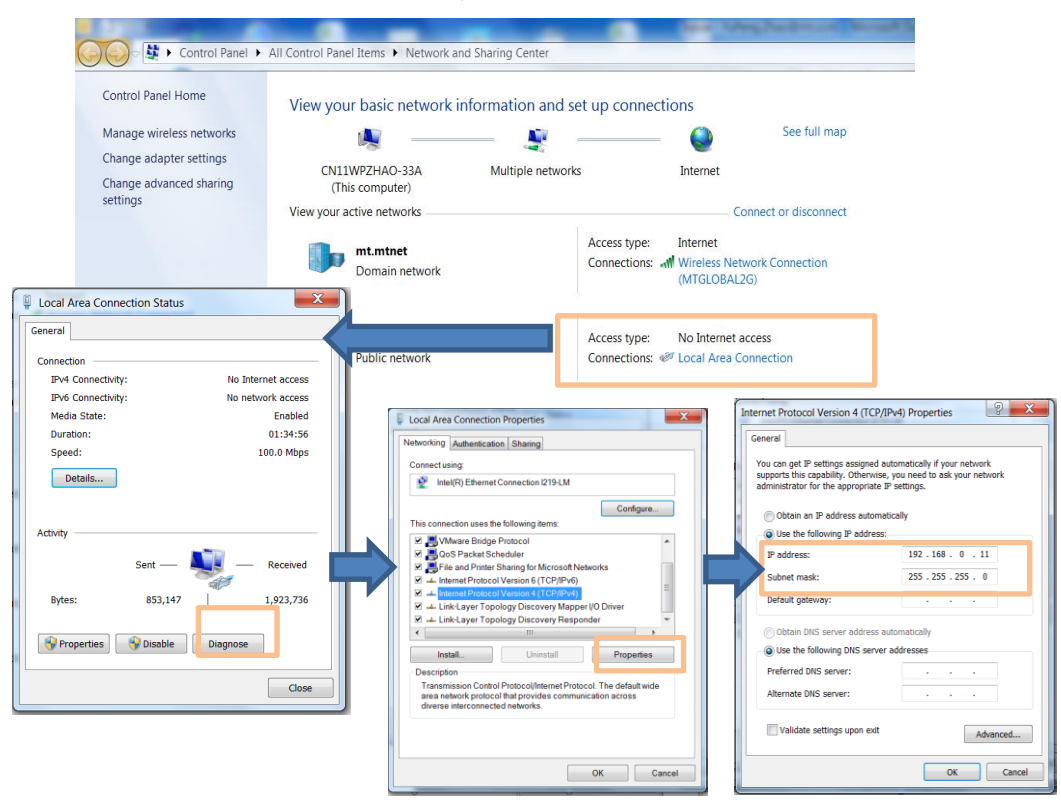

Figure 6-2 Local Area Connection Setting

#### NOTICE

The default setting of ACT350 Transmitter is as follows: IP address: 192.168.0.2, Subnet Mask: 255.255.255.0, Gateway: 192.168.0.

#### 6.3.1.1. IE setup

Internet Option -> LAN setting -> Automatically detect settings should be unchecked.

| Internet Options                                                                                                    | Local Area Network (LAN) Settings                                                                                                    |
|----------------------------------------------------------------------------------------------------|----------------------------------------------------------------------------------------------------|
| General Security Privacy Content Connections Programs Advanced To set up an Internet connection, clok Setup Dial-up and Virtual Private Network settings            | Automatic configuration<br>Automatic configuration may override manual settings. To ensure the<br>tic configuration.<br><u>Automatically detect settings</u><br>Use automatic configuration gript |
| Add       Add VPN       Remove       Choose Settings if you need to configure a proxy       Settings                                                                | Address Proxy server Bids-a proxy server for your LAN (These settings will not apply to dial-up or VPN connections). Address: Port; 80 Advanced Bypass proxy server for local addresses           |
| Local Area Network (LAN) settings<br>LAN Settings do not apply to dal-up connections. LAN settings<br>Choose Settings above for dal-up settings.<br>OK Cancel Apply | OK Cance                                                                                                    |

Figure 6-3 IE setting

#### 6.3.2. Setup ACT350 Precision via Webserver

The front Webserver page of the ACT350 Precision presents Device Information as below:

- Transmitter Information (Serial Number, Software Version, Stack Version)
- Network Configuration ( IP Address, Subnet Mask, MAC Address, Gateway)

The main menu located on the left side of the page is used to navigate device settings.

The main sections of the menu are:

- ACT350 Basic Settings
- Application
- Communication
- Maintenance
- Login

| Menu language selection |                                          |                                |                  |              |
|-------------------------|------------------------------------------|--------------------------------|------------------|--------------|
| METTLER TOLEDO ACT      | 350 Precision                            |                                | Language English |              |
| Device Information      | De                                       | vice Information               |                  |              |
| ACT350 Basic Settings   | DEVICE FAULTS,PL                         | EASE CHECK THE ERROR MES       | SSAGE!           |              |
| Application             |                                          |                                |                  |              |
|                         | Transmitter Information                  |                                |                  |              |
| Communication -         | Serial Number                            | B201800005                     |                  | Error Status |
| Maintenance -           | Software Version                         | 1.05.0100                      |                  | Lifer Status |
| Login ·                 | Stack Version                            | Ethernet/IP 3.4.0.0            |                  | bar          |
|                         | Network Configuration                    |                                |                  |              |
|                         | IP Address                               | 192.168.000.002                |                  |              |
| Menu tree               | Subnet Mask                              | 255.255.255.000                |                  |              |
| Wiella tree             | MAC Address                              | 00:10:52:c2:17:98              |                  |              |
|                         | Default Gateway                          | 000.000.000                    |                  |              |
|                         |                                          |                                |                  | Main window  |
| ~~~~~                   |                                          |                                |                  |              |
| B/G                     |                                          |                                |                  | V            |
| 6400 ug                 |                                          |                                |                  |              |
| B/G                     |                                          |                                |                  |              |
| ll<br>B/G               | Live weight                              |                                |                  |              |
| Zero                    |                                          |                                |                  |              |
|                         | © Mettler Toledo GmbH, 8606 Naenikon, Sv | vitzerland All Rights Reserved |                  | <b>1</b>     |
|                         |                                          | -                              | /=               |              |
|                         |                                          |                                |                  |              |
|                         |                                          |                                | Connection sta   | itus:        |
|                         |                                          |                                | Left – Weigh N   | 1odule       |
|                         |                                          |                                | Right - Networ   | k            |

Figure 6-4 ACT350 Precision Webserver Main Window

The main window presents the content details from the menu on the left side of the window.

The error status bar is located at the top of each page. Whenever there is a warning or error message, the error status bar will change color from standard blue to red. Additional information about device faults will appear together with a direct link to the error section.

| A                  | CT350Precision                                 | Language | English | ~ |
|--------------------|------------------------------------------------|----------|---------|---|
|                    | Device Information                             |          |         |   |
| A                  | Normal operation without error.                |          |         |   |
| Α                  | ACT350 Precision Language English              |          |         |   |
| Device Information |                                                |          |         |   |
|                    | DEVICE FAULTS, PLEASE CHECK THE ERROR MESSAGE! |          |         |   |

B) Error warning bar.

Figure 6-5 Error status bar A) Normal operation without error; B) Error warning bar

#### 6.3.2.1. Device Information

The Basic Transmitter and Network information are provided as shown in Figure 6-6.

#### Transmitter Information

| Serial Number    | B201800005          |
|------------------|---------------------|
| Software Version | 1.05.0100           |
| Stack Version    | Ethernet/IP 3.4.0.0 |

#### Network Configuration

| IP Address      | 192.168.000.002   |
|-----------------|-------------------|
| Subnet Mask     | 255.255.255.000   |
| MAC Address     | 00:10:52:c2:17:98 |
| Default Gateway | 000.000.000       |

Figure 6-6 Transmitter and Network Basic Information

#### 6.3.2.2. ACT350 Basic Settings

There are three basic settings for ACT350 Precision:

- Display Auto Off, the front panel display can be set up to automatically switch off after 1 minute, 10 minutes or 30 minutes of inactivity or Disabled (display never turns off).
- Display Language, to set the language of the device (English / Chinese)
- **Pushbuttons,** to **Enable** or **Disable** the front panel push buttons of the ACT350 Precision.

#### NOTICE

When the front panel pushbuttons are disabled, the ACT350 Precision setting and navigation are available ONLY via webserver.

#### 6.3.2.3. Application

The application section is mainly dedicated to setting the comparators.

The ACT350 Precision device supports a total of five comparators. Any number of comparators between 1 and 5 may be used. Choose the number of comparators first and set individual discrete inputs and outputs similarly as described in <u>Chapter 2.4.4 Comparators</u> Communication

In this menu, user can view and configure the parameters related to PLC and Weigh Module communication.

#### Industrial Ethernet

PROFINET or EtherNet/IP are both types of Industrial Ethernet used by ACT350 Precision to communicate with the PLC. Table 6-1 presents parameters of PLC interface type, Fieldbus Format and IP address etc. Figure 6-7 shows a PROFINET example.

| PLC Interface Type  | PROFINET or EtherNet/IP                                |
|---------------------|--------------------------------------------------------|
| Fieldbus Assignment | SAI                                                    |
| FieldBus Format     | 1-Block or 2-Block Format                              |
| Byte Order          | Automatic, Big Endian or Small Endian                  |
| MAC Address         | XX:XX:XX:XX:XX                                         |
| Device Name         | Valid only for PROFINET, show the device signed by PLC |
| IP Address          | XXX.XXX.XXX.XXX                                        |
| Subnet Mask         | XXX.XXX.XXX.XXX                                        |
| Gateway             | XXX.XXX.XXX.XXX                                        |

Table 6-1: Industrial Ethernet Menu

| Туре                | PROFINET          |  |
|---------------------|-------------------|--|
| - Data Format       |                   |  |
| FieldBus Assignment | SAI               |  |
| FieldBus Format     | 2 Block Format    |  |
| Byte Order          | Automatic         |  |
| - IP Address        |                   |  |
| MAC Address         | 00.10.52.c2 17:10 |  |
| Device Name         | ACT350            |  |
| IP Address          | 192 168 000.002   |  |
| Subnet Mask         | 255 255 255 000   |  |
| Gateway             | 000.000.000       |  |

Figure 6-7 PROFINET Menu as Example

#### • Weigh Module Connection

Depending on the Weigh Module model, the ACT350 Precision can be connected to Weigh Module via RS-232, RS-422 or RS485.

#### NOTICE

It is recommended to use RS-422 interface to connect ACT350 Precision to keep the seed and quality.

Please refer to Section <u>High Precision Weighing Module Interface</u> for more information about connecting.

When the ACT350 Precision connection succeeds, user can setup Weigh Module parameters using the Webserver of ACT350 Precision.

Before connecting to the Weigh Module, the connection status is shown as Disconnected (Figure 6-8) and the error status bar is RED to show the existence of an error.

| Weigh Modu                                      | le Connec                            | ction            |               |
|-------------------------------------------------|--------------------------------------|------------------|---------------|
| DEVICE FAULTS, PLEASE CH                        | HECK THE <u>E</u>                    | RROR MES         | <u>SAGE</u> ! |
| - Weigh Module Interface<br>Search weigh module | <ul><li>RS232</li><li>Auto</li></ul> | RS422            | O RS485       |
| Connection statu<br>Please check cable and co   | us: Disconnecte<br>ommunication p    | d.<br>arameters. |               |
| Connect                                         | Cancel                               | )                |               |

Figure 6-8 Disconnected to Weigh Module

There are two potential methods to connect the Weigh Module with ACT350 Precision. In Auto mode, user only needs to click the Connect button and searching starts automatically. The Connect Status changes to Connecting and communication parameters of Serial Port are automatically cycled through and tested by ACT350 Precision until either a successful connection is made or all options have failed to connect.

| Weigh Mo                                      | odule Connec                                 | ction             |       |
|-----------------------------------------------|----------------------------------------------|-------------------|-------|
| DEVICE FAULTS, PLEAS                          | E CHECK THE E                                | RROR MES          | SAGE! |
| Weigh Module Interface<br>Search weigh module | <ul><li>RS232</li><li>Auto</li></ul>         | RS422<br>Manual   | RS485 |
| Connectic<br>Trying to connect at             | on status: Connecting<br>1/73 of speed: 9600 | ı.<br>,8,None,1,0 |       |
| Connect                                       | Cancel                                       | )                 |       |

Figure 6-9 Automatically Connect to Weigh Module

In manual mode, user shall setup the communication parameters, shown in Table 6-2, and then click Connect button.

| Weigh Module Interface                | ○ RS232 ● RS422 ○ RS48                                |
|---------------------------------------|-------------------------------------------------------|
| Search weigh module                   | 🔍 Auto 🛛 🖲 Manual                                     |
| Baud Rate                             | 19200                                                 |
| Data Bits, Parity and Stop Bit        | 8/None/1                                              |
| Handshake                             | No Handshake(None)                                    |
|                                       | Use default parameters                                |
| Connection :<br>Please check cable ar | status: Disconnected.<br>Id communication parameters. |

Figure 6-10 Manually Connect to Weigh Module

Table 6-2: Communication Parameters of Serial Port

| Baud Rate        | 300 ~ 115200                                     |
|------------------|--------------------------------------------------|
| Data/Stop/Parity | 8 Data Bits, 1 Stop Bit, No Parity(8/None/1),    |
| Bit              | 7 Data Bits, 2 Stop Bits, Even Parity(7/Even/2), |
|                  | 7 Data Bits, 2 Stop Bits, Odd Parity(7/Odd/2),   |
|                  | 7 Data Bits, 2 Stop Bits, No Parity(7/None/2),   |
|                  | 8 Data Bits, 2 Stop Bits, No Parity(8/None/2),   |
|                  | 7 Data Bits, 1 Stop Bit, Even Parity(7/Even/1),  |
|                  | 7 Data Bits, 1 Stop Bit, Odd Parity(7/Odd/1) or  |
|                  | 7 Data Bits, 1 Stop Bit, No Parity(7/None/1)     |
| Handshake        | None or XON/XOFF                                 |

The actual communication parameters can be viewed in the connection status bar whose background changes to GREEN when connection succeeds.

Connection status: Connected. Weigh Module Connected at 19200,8,None,1,No Handshake(None)

Figure 6-11 Weigh Module Connected

As long as connection completes successfully, user can see the Weigh Module model and corresponding menus on the left side of ACT350 Precision web page, shown in Figure 6-12.

The WKC is used as an example, where all Information, Basic Settings, Weighing Settings, Test & Adjustment and Connection Settings menus can be seen.

| Device Information      |  |  |  |
|-------------------------|--|--|--|
| ACT350 Basic Settings   |  |  |  |
| Application             |  |  |  |
| Communication -         |  |  |  |
| Industrial Ethernet     |  |  |  |
| Weigh Module Connection |  |  |  |
| WKC -                   |  |  |  |
| Information             |  |  |  |
| Basic Settings          |  |  |  |
| Weighing Settings       |  |  |  |
| Test & Adjustment       |  |  |  |
| Connection Settings     |  |  |  |
| Maintenance +           |  |  |  |
| Login +                 |  |  |  |

Figure 6-12 Weigh Module(WKC) menu

#### NOTICE

Please refer to the corresponding Weigh Module manual for information on how to use the parameters in Weigh Module menus.

#### 6.3.2.4. Maintenance

There are three main sections available in the Maintenance part of the ACT350 Precision Webserver Service tool:

• **Statistics** – where error counts, firmware downloads success and failure counts are reported. Figure 6-13

| Error Counts - Power supplier failure  | 0 |
|----------------------------------------|---|
| Error Counts - Weighing module failure | 0 |
| Success Counts - Firmware Download     | 3 |
| Failure Counts - Firmware Download     | 0 |

Figure 6-13 Statistics

• Error Messages – displaying all current error messages and notification.

The error message can be directly accessed using the red error status bar, which will pop up immediately when an error or any other important notification is detected. In this section, more information about errors or notifications can be found. Please check Figure 6-14 to see an example and Table 6-3 for a full list of available Error Messages Shown on Display.

# Error Messages and Notifications No. Terminal Display Description Action 6 PLC connection disconnected Lose connection to PLC Check cable or connector. If problem persists, re-establish communications to PLC 43 WM Communication Error Lost communication between WM and ACT350 Precision Check the communication parameters and connection cables. Use the webserver to re-establish communication if necessary

Figure 6-14 Error messages and notification example.

| Error | ACT350 Precision              | Description                                                 | Action                                                                                      |
|-------|-------------------------------|-------------------------------------------------------------|---------------------------------------------------------------------------------------------|
| 002   | "Calib. In process"           | Remote<br>Calibration(via<br>WebServer) is in<br>process    | No actions, allow calibration process to finish.                                            |
| 005   | "NW Module init.<br>fail"     | Hardware for<br>PLC<br>communication<br>initialization fail | Cycle power; call service if issue persists                                                 |
| 006   | "PLC connection disconnected" | Lost connection<br>to PLC                                   | Check cable or connector. If<br>problem persists, re-<br>establish communications to<br>PLC |
| 009   | "Board info. Err"             | Hardware<br>production<br>information<br>error              | Cycle power; call service if issue persists                                                 |
| 010   | "Calib. Block err"            | Calibration<br>block data<br>error; block<br>data is lost   | Perform master reset<br>Re-calibrate                                                        |
| 011   | "Scale block err"             | Scale block data<br>error                                   | Perform master reset<br>Perform setup for scale block                                       |
| 012   | "Term. Block err"             | Transmitter<br>block data error                             | Perform master reset<br>Perform setup for<br>transmitter block                              |
| 013   | "APP. Block err"              | Application<br>block data error                             | Perform master reset<br>Perform setup for<br>application block                              |

| 014  | "COM. Block err"   | Communication    | Perform master reset         |
|------|--------------------|------------------|------------------------------|
|      |                    | block data error | Perform setup for            |
|      |                    |                  | communication block          |
| 015  | "Maint. Block err" | Statistics block | Perform master reset         |
|      |                    | data error       | Perform setup for            |
|      |                    |                  | maintenance block            |
| 020  | "Zero failed/Out   | Weight out of    | Unload scale and perform     |
|      | of range"          | zero range       | Zero again                   |
| 021  | "Zero failed Zero  | Zero attempted   | Enable Zero function in      |
|      | disabled"          | when function    | Setup menu                   |
|      |                    | disabled in      |                              |
|      |                    | Setup menu       |                              |
| 030  | "Tare Failed, over | Tare failed due  | Unload weight on scale until |
|      | capacity"          | to scale being   | overcapacity is cleared and  |
|      |                    | over capacity    | perform Tare again           |
| 034  | "Tare failed"      | Tare failed due  | Confirm tare function is     |
|      |                    | to weight out of | enabled or confirm weight    |
|      |                    | range or scale   | is in tare range or allow    |
|      |                    | not stable or    | weight to settle             |
|      |                    | disabled Tare    |                              |
|      |                    | function         |                              |
| 038  | "WM Supply         | Overvoltage of   | Check the weigh module       |
|      | Beyond Voltage"    | power supply     | supply voltage that should   |
|      |                    | for WM           | be lower than 26.4V          |
| 039  | "WM Supply Over    | Overcurrent of   | Check the weigh module       |
|      | Current"           | power supply     | supply current that should   |
|      |                    | for WM           | be lower than 2000mA         |
| 0.12 | 11                 |                  |                              |
| 043  | " WM               | Lost             | Check the communication      |
|      | Communication      | communication    | parameters and connection    |
|      | Error              | between WM       | to re opticalize             |
|      |                    | and AC1350       |                              |
|      |                    | Precision        | necessary                    |

• **Firmware Downloads** - allows user to update ACT350 Precision and Weigh Module firmware.

#### NOTICE

The latest valid ACT350 Precision firmware files are ready to be downloaded from www.mt.com/ind-act350-downloads.

Once the latest firmware file is downloaded to your PC, please browse to the file and start the downloading process. Follow next steps to finish the process. At the end of the process, the ACT350 Precision will restart automatically.

| Select | a File to D   | ownload ACT3              | 50Precision Fir | mware |
|--------|---------------|---------------------------|-----------------|-------|
|        |               |                           | Browse          |       |
|        |               | Download                  |                 | -     |
|        |               |                           |                 |       |
|        | _             |                           |                 |       |
| Solog  |               |                           |                 |       |
| Selec  | t a File to I | Download weig             | n Module Firm   | ware  |
| Selec  | t a rile to i | Download weig             | Browse          | ware  |
| Selec  | t a rile to   | Download weig<br>Download | Browse          | iware |

Figure 6-15 Firmware downloading process.

#### NOTICE

When a download is attempted using an incompatible firmware file, the automatic cross checking function will automatically display a notification that a different, correct file must be used.

#### Α

Acyclic data  $\cdot$  43

#### С

Cable Lengths · 35 Calibration · 20 Comparators · 18 Cyclic data · 42

#### D

Device Description Files · 13 Device Main Menu · 16 Digital Inputs · 36 Digital Outputs · 36 DIP Switches · 41 Display Layout · 15 DLR (Device Level Ring) · 41

#### Ε

Electrical Installatio · 30 EMC performance · 35 Error Message · 22 EtherNet/IP · 12

#### F

Fieldbus Communication · 42 Filter · 27 Front Panel · 14 Front Panel Keys · 15

#### I

Information Recall · 18 Installation · 28

#### L

Language · 23 LEDs Status · 16

#### Μ

Master Reset · 26 Mechanical Installation · 29 Model Identification · 12 Model Identification · 12 MRP (Media Redundancy Protocol) · 41

#### 0

Operation Functions · 26

#### Ρ

Password Security · 24 Physical Dimensions · 13 PLC Connection · 40 PLC Interfaces · 12 Power Up · 32, 33, 34 **PROFINET** · 12

#### R

Redundant topology · 41 Ring Topology · 41

#### S

Safety warnings · 11 Sample Code · 13 Setting Comparators · 19 Setup Access · 23

#### T

Tare · 27 Troubleshooting · 45

#### W

Webserver · 46 Webserver Configuration Tool · 46 Weighing Module Interface · 31 Wiring connection examples · 34

30499330 | 02 | 06/2021

#### Zero · 26

Ζ

### Figure Table:

| Figure 1-2: ACT 350 Model Identification Numbers       10         Figure 1-3: ACT 350 Precision Panel Mount Enclosure Dimensions – relevant       11         Figure 2-1: ACT 350 Front Panel Layout       12         Figure 2-2: Display in Weighing Mode       13         Figure 2-3: Numerical Data Entry Example       15         Figure 2-4: Information Recall Menu for PROFINET (A) and EtherNet/IP (B)       16         Version       16         Figure 2-5: Setting Comparators       17         Figure 2-6: Calibration Menu – Overview       18         Figure 2-7: Device settings       22         Figure 2-8: Password Entry Screen       23         Figure 2-9: DIP Switches       24         Figure 2-10: Master Reset Confirmation       24         Figure 2-11: ENTER button Zero Failure Message       25         Figure 3-1 The typical ACT350 Precision weighing system       26         Figure 3-2: DIN-Mount Latch       27         Figure 3-3: Latch Closure       27         Figure 3-4: ACT350 Precision PROFINET or EtherNet/IP       28         Figure 3-5 ACT350 Precision PROFINET or EtherNet/IP       28         Figure 3-6 Magnetic ring installation       33         Figure 3-7 Magnetic Ring       34         Figure 3-8 Opening process of Magnetic Ring       34                                                                                                    |
|----------------------------------------------------------------------------------------------------|
| Figure 1-3: ACT 350 Precision Panel Mount Enclosure Dimensions – relevant to all models       11         Figure 2-1: ACT350 Front Panel Layout       12         Figure 2-2 Display in Weighing Mode       13         Figure 2-3: Numerical Data Entry Example       15         Figure 2-4: Information Recall Menu for PROFINET (A) and EtherNet/IP (B)       16         Version       16         Figure 2-5 Setting Comparators       17         Figure 2-6: Calibration Menu – Overview       18         Figure 2-7: Device settings       22         Figure 2-8: Password Entry Screen       23         Figure 2-9: DIP Switches       24         Figure 2-10: Master Reset Confirmation       24         Figure 3-11: ENTER button Zero Failure Message       25         Figure 3-2: DIN-Mount Latch       27         Figure 3-3: Latch Closure       27         Figure 3-4: ACT350 Precision –PROFINET or EtherNet/IP       28         Figure 3-5 ACT350 Precision Pin Assignment       30         Figure 3-8 Opening process of Magnetic Ring       34         Figure 3-9: ACT350 Precision, Top View       35         Figure 3-10: A Rising-edge Trigger Signal on Input       36         Figure 3-10: A Rising-edge Trigger Signal on Input       36         Figure 3-11: A Falling-hout, Sourcing Output <td< td=""></td<>                                                                                                    |
| to all models. 11<br>Figure 2-1: ACT350 Front Panel Layout. 12<br>Figure 2-2 Display in Weighing Mode 13<br>Figure 2-3: Numerical Data Entry Example. 15<br>Figure 2-4: Information Recall Menu for PROFINET (A) and EtherNet/IP (B)<br>version. 16<br>Figure 2-5 Setting Comparators. 17<br>Figure 2-6: Calibration Menu – Overview. 18<br>Figure 2-7: Device settings 222<br>Figure 2-8: Password Entry Screen 23<br>Figure 2-9: DIP Switches 24<br>Figure 2-10: Master Reset Confirmation 244<br>Figure 2-11: ENTER button Zero Failure Message 255<br>Figure 3-1 The typical ACT350 Precision weighing system 266<br>Figure 3-2: DIN-Mount Latch 277<br>Figure 3-3: Latch Closure 277<br>Figure 3-4: ACT350 Precision –PROFINET or EtherNet/IP 288<br>Figure 3-5 ACT350 Precision Pin Assignment 300<br>Figure 3-6 Magnetic ring installation 333<br>Figure 3-7 Magnetic Ring 344<br>Figure 3-9: ACT350 Precision, Top View 355<br>Figure 3-10: A Rising-edge Trigger Signal on Input 366<br>Figure 3-12: Sinking Input, Sourcing Output 367<br>Figure 3-12: Sinking Input, Sourcing Output 367<br>Figure 3-12: Sinking Input, Sourcing Output 367<br>Figure 3-12: Sinking Input, Sourcing Output 367<br>Figure 3-12: Sinking Input, Sourcing Output 377<br>Figure 3-12: Sinking Input, Sourcing Output 377<br>Fi |
| Figure 2-1: ACT350 Front Panel Layout12Figure 2-2 Display in Weighing Mode13Figure 2-2 Display in Weighing Mode13Figure 2-3: Numerical Data Entry Example15Figure 2-4: Information Recall Menu for PROFINET (A) and EtherNet/IP (B)version16Figure 2-5 Setting Comparators17Figure 2-6: Calibration Menu – Overview18Figure 2-7: Device settings22Figure 2-8: Password Entry Screen23Figure 2-9: DIP Switches24Figure 2-10: Master Reset Confirmation24Figure 2-11: ENTER button Zero Failure Message25Figure 3-1 The typical ACT350 Precision weighing system26Figure 3-2: DIN-Mount Latch27Figure 3-3: Latch Closure27Figure 3-4: ACT350 Precision –PROFINET or EtherNet/IP28Figure 3-5 AMagnetic ring installation33Figure 3-6 Magnetic ring installation34Figure 3-7 Magnetic Ring34Figure 3-8: Opening process of Magnetic Ring34Figure 3-9: ACT350 Precision, Top View35Figure 3-10: A Rising-edge Trigger Signal on Input36Figure 3-11: A Falling-edge Trigger Signal on Input36Figure 3-12: Sinking Input, Sourcing Output36Figure 3-12: Sinking Input, Sourcing Output36Figure 3-12: Sinking Input, Sourcing Output36                                                                                                    |
| Figure 2-2 Display in Weighing Mode13Figure 2-3: Numerical Data Entry Example15Figure 2-3: Numerical Data Entry Example15Figure 2-4: Information Recall Menu for PROFINET (A) and EtherNet/IP (B)version16Figure 2-5 Setting Comparators17Figure 2-6: Calibration Menu – Overview18Figure 2-7: Device settings22Figure 2-8: Password Entry Screen23Figure 2-9: DIP Switches24Figure 2-10: Master Reset Confirmation24Figure 2-11: ENTER button Zero Failure Message25Figure 3-1 The typical ACT350 Precision weighing system26Figure 3-2: DIN-Mount Latch27Figure 3-3: Latch Closure27Figure 3-4: ACT350 Precision Pin Assignment30Figure 3-5 ACT350 Precision Pin Assignment30Figure 3-6 Magnetic ring installation33Figure 3-7 Magnetic Ring34Figure 3-8 Opening process of Magnetic Ring34Figure 3-9: ACT350 Precision, Top View35Figure 3-10: A Rising-edge Trigger Signal on Input36Figure 3-11: A Falling-edge Trigger Signal on Input36Figure 3-12: Sinking Input, Sourcing Output36Figure 3-12: Sinking Input, Sourcing Output36Figure 3-12: Sinking Input, Sourcing Output36Figure 3-12: Sinking Input, Sourcing Output36                                                                                                    |
| Figure 2-3: Numerical Data Entry Example15Figure 2-4: Information Recall Menu for PROFINET (A) and EtherNet/IP (B)version16Figure 2-5 Setting Comparators17Figure 2-6: Calibration Menu – Overview18Figure 2-7: Device settings22Figure 2-8: Password Entry Screen23Figure 2-9: DIP Switches24Figure 2-10: Master Reset Confirmation24Figure 2-11: ENTER button Zero Failure Message25Figure 3-1 The typical ACT350 Precision weighing system26Figure 3-2: DIN-Mount Latch27Figure 3-3: Latch Closure27Figure 3-4: ACT350 Precision –PROFINET or EtherNet/IP28Figure 3-5 ACT350 Precision Pin Assignment30Figure 3-6 Magnetic ring installation33Figure 3-7 Magnetic Ring34Figure 3-9: ACT350 Precision, Top View35Figure 3-10: A Rising-edge Trigger Signal on Input36Figure 3-11: A Falling-edge Trigger Signal on Input36Figure 3-12: Sinking Input, Sourcing Output36Figure 3-12: Sinking Input, Sourcing Output36                                                                                                    |
| Figure 2-4: Information Recall Menu for PROFINET (A) and EtherNet/IP (B)         version                                                                                                    |
| Figure 2-5 Setting Comparators.17Figure 2-5: Calibration Menu – Overview.18Figure 2-6: Calibration Menu – Overview.18Figure 2-7: Device settings.22Figure 2-8: Password Entry Screen23Figure 2-9: DIP Switches.24Figure 2-10: Master Reset Confirmation24Figure 2-11: ENTER button Zero Failure Message25Figure 3-1 The typical ACT350 Precision weighing system26Figure 3-2: DIN-Mount Latch27Figure 3-3: Latch Closure27Figure 3-4: ACT350 Precision –PROFINET or EtherNet/IP28Figure 3-5 ACT350 Precision Pin Assignment30Figure 3-6 Magnetic ring installation33Figure 3-7 Magnetic Ring34Figure 3-9: ACT350 Precision, Top View35Figure 3-10: A Rising-edge Trigger Signal on Input36Figure 3-11: A Falling-edge Trigger Signal on Input36Figure 3-12: Sinking Input, Sourcing Output36Figure 3-12: Sinking Input, Sourcing Output36                                                                                                    |
| Figure 2-5 Setting Comparators                                                                                                    |
| Figure 2-0: Calibration Menu – Over New16Figure 2-7: Device settings22Figure 2-7: Device settings23Figure 2-8: Password Entry Screen23Figure 2-9: DIP Switches24Figure 2-10: Master Reset Confirmation24Figure 2-11: ENTER button Zero Failure Message25Figure 3-1 The typical ACT350 Precision weighing system26Figure 3-2: DIN-Mount Latch27Figure 3-3: Latch Closure27Figure 3-4: ACT350 Precision –PROFINET or EtherNet/IP28Figure 3-5 ACT350 Precision Pin Assignment30Figure 3-6 Magnetic ring installation33Figure 3-7 Magnetic Ring34Figure 3-8 Opening process of Magnetic Ring34Figure 3-9: ACT350 Precision, Top View35Figure 3-10: A Rising-edge Trigger Signal on Input36Figure 3-11: A Falling-edge Trigger Signal on Input36Figure 3-12: Sinking Input, Sourcing Output36Figure 3-12: Sinking Input, Sourcing Output36                                                                                                    |
| Figure 2-7: Device settings22Figure 2-8: Password Entry Screen23Figure 2-9: DIP Switches24Figure 2-10: Master Reset Confirmation24Figure 2-11: ENTER button Zero Failure Message25Figure 3-1 The typical ACT350 Precision weighing system26Figure 3-2: DIN-Mount Latch27Figure 3-3: Latch Closure27Figure 3-4: ACT350 Precision –PROFINET or EtherNet/IP28Figure 3-5 ACT350 Precision Pin Assignment30Figure 3-6 Magnetic ring installation33Figure 3-7 Magnetic Ring34Figure 3-8 Opening process of Magnetic Ring34Figure 3-9: ACT350 Precision, Top View35Figure 3-10: A Rising-edge Trigger Signal on Input36Figure 3-12: Sinking Input, Sourcing Output36Figure 3-12: Sinking Input, Sourcing Output36                                                                                                    |
| Figure 2-8: Password Entry Screen23Figure 2-9: DIP Switches24Figure 2-10: Master Reset Confirmation24Figure 2-11: ENTER button Zero Failure Message25Figure 3-1 The typical ACT350 Precision weighing system26Figure 3-2: DIN-Mount Latch27Figure 3-3: Latch Closure27Figure 3-4: ACT350 Precision –PROFINET or EtherNet/IP28Figure 3-5 ACT350 Precision Pin Assignment30Figure 3-6 Magnetic ring installation33Figure 3-7 Magnetic Ring34Figure 3-8 Opening process of Magnetic Ring34Figure 3-9: ACT350 Precision, Top View35Figure 3-10: A Rising-edge Trigger Signal on Input36Figure 3-12: Sinking Input, Sourcing Output36Figure 3-12: Sinking Input, Sourcing Output36                                                                                                    |
| Figure 2-9: DIP Switches24Figure 2-10: Master Reset Confirmation24Figure 2-11: ENTER button Zero Failure Message25Figure 3-1 The typical ACT350 Precision weighing system26Figure 3-2: DIN-Mount Latch27Figure 3-3: Latch Closure27Figure 3-4: ACT350 Precision –PROFINET or EtherNet/IP28Figure 3-5 ACT350 Precision Pin Assignment30Figure 3-6 Magnetic ring installation33Figure 3-7 Magnetic Ring34Figure 3-8 Opening process of Magnetic Ring34Figure 3-9: ACT350 Precision, Top View35Figure 3-10: A Rising-edge Trigger Signal on Input36Figure 3-12: Sinking Input, Sourcing Output36Figure 3-12: Sinking Input, Sourcing Output36                                                                                                    |
| Figure 2-10: Master Reset Confirmation       24         Figure 2-11: ENTER button Zero Failure Message       25         Figure 3-1 The typical ACT350 Precision weighing system       26         Figure 3-2: DIN-Mount Latch       27         Figure 3-3: Latch Closure       27         Figure 3-4: ACT350 Precision –PROFINET or EtherNet/IP       28         Figure 3-5 ACT350 Precision Pin Assignment       30         Figure 3-6 Magnetic ring installation       33         Figure 3-7 Magnetic Ring       34         Figure 3-8 Opening process of Magnetic Ring       34         Figure 3-9: ACT350 Precision, Top View       35         Figure 3-10: A Rising-edge Trigger Signal on Input       36         Figure 3-11: A Falling-edge Trigger Signal on Input       36         Figure 3-12: Sinking Input, Sourcing Output       36         Figure 3-12: Sinking Input, Sourcing Output       36                                                                                                    |
| Figure 2-11: ENTER button Zero Failure Message       25         Figure 3-1 The typical ACT350 Precision weighing system       26         Figure 3-2: DIN-Mount Latch       27         Figure 3-3: Latch Closure       27         Figure 3-4: ACT350 Precision –PROFINET or EtherNet/IP       28         Figure 3-5 ACT350 Precision Pin Assignment       30         Figure 3-6 Magnetic ring installation       33         Figure 3-7 Magnetic Ring       34         Figure 3-8 Opening process of Magnetic Ring       34         Figure 3-9: ACT350 Precision, Top View       35         Figure 3-10: A Rising-edge Trigger Signal on Input       36         Figure 3-12: Sinking Input, Sourcing Output       36         Figure 3-12: Sinking Input, Sourcing Output       36                                                                                                    |
| Figure 3-1 The typical ACT350 Precision weigning system       26         Figure 3-2: DIN-Mount Latch       27         Figure 3-3: Latch Closure       27         Figure 3-4: ACT350 Precision –PROFINET or EtherNet/IP       28         Figure 3-5 ACT350 Precision Pin Assignment       30         Figure 3-6 Magnetic ring installation       33         Figure 3-7 Magnetic Ring       34         Figure 3-8 Opening process of Magnetic Ring       34         Figure 3-9: ACT350 Precision, Top View       35         Figure 3-10: A Rising-edge Trigger Signal on Input       36         Figure 3-12: Sinking Input, Sourcing Output       36         Figure 3-12: Sinking Input, Sourcing Output       36                                                                                                    |
| Figure 3-2: DIN-Mount Latch       27         Figure 3-3: Latch Closure       27         Figure 3-4: ACT350 Precision –PROFINET or EtherNet/IP       28         Figure 3-5 ACT350 Precision Pin Assignment       30         Figure 3-6 Magnetic ring installation       33         Figure 3-7 Magnetic Ring       34         Figure 3-8 Opening process of Magnetic Ring       34         Figure 3-9: ACT350 Precision, Top View       35         Figure 3-10: A Rising-edge Trigger Signal on Input       36         Figure 3-11: A Falling-edge Trigger Signal on Input       36         Figure 3-12: Sinking Input, Sourcing Output       36                                                                                                    |
| Figure 3-3: Latch Closure       27         Figure 3-4: ACT350 Precision –PROFINET or EtherNet/IP       28         Figure 3-5 ACT350 Precision Pin Assignment       30         Figure 3-6 Magnetic ring installation       33         Figure 3-7 Magnetic Ring       34         Figure 3-8 Opening process of Magnetic Ring       34         Figure 3-9: ACT350 Precision, Top View       35         Figure 3-10: A Rising-edge Trigger Signal on Input       36         Figure 3-11: A Falling-edge Trigger Signal on Input       36         Figure 3-12: Sinking Input, Sourcing Output       36                                                                                                    |
| Figure 3-4: ACT350 Precision –PROFINET or EtherNet/IP       28         Figure 3-5 ACT350 Precision Pin Assignment       30         Figure 3-6 Magnetic ring installation       33         Figure 3-7 Magnetic Ring       34         Figure 3-8 Opening process of Magnetic Ring       34         Figure 3-9: ACT350 Precision, Top View       35         Figure 3-10: A Rising-edge Trigger Signal on Input       36         Figure 3-11: A Falling-edge Trigger Signal on Input       36         Figure 3-12: Sinking Input, Sourcing Output       36         Figure 3-12: Sinking Input, Sourcing Output       36                                                                                                    |
| Figure 3-5 ACT350 Precision Pin Assignment       30         Figure 3-6 Magnetic ring installation       33         Figure 3-7 Magnetic Ring       34         Figure 3-8 Opening process of Magnetic Ring       34         Figure 3-9: ACT350 Precision, Top View       35         Figure 3-10: A Rising-edge Trigger Signal on Input       36         Figure 3-11: A Falling-edge Trigger Signal on Input       36         Figure 3-12: Sinking Input, Sourcing Output       36         Figure 3-12: Sinking Input, Sourcing Output       36                                                                                                    |
| Figure 3-6 Magnetic ring installation       33         Figure 3-7 Magnetic Ring       34         Figure 3-8 Opening process of Magnetic Ring       34         Figure 3-9: ACT350 Precision, Top View       35         Figure 3-10: A Rising-edge Trigger Signal on Input       36         Figure 3-11: A Falling-edge Trigger Signal on Input       36         Figure 3-12: Sinking Input, Sourcing Output       36         Figure 3-13: Sinking Input, Sourcing Output       36                                                                                                    |
| Figure 3-7 Magnetic Ring       34         Figure 3-8 Opening process of Magnetic Ring       34         Figure 3-9: ACT350 Precision, Top View       35         Figure 3-10: A Rising-edge Trigger Signal on Input       36         Figure 3-11: A Falling-edge Trigger Signal on Input       36         Figure 3-12: Sinking Input, Sourcing Output       36         Figure 3-12: Sinking Input, Sourcing Output       36                                                                                                    |
| Figure 3-8 Opening process of Magnetic Ring                                                                                                    |
| Figure 3-9: ACT350 Precision, Top View                                                                                                    |
| Figure 3-10: A Rising-edge Trigger Signal on Input                                                                                                    |
| Figure 3-11: A Falling-edge Trigger Signal on Input                                                                                                    |
| Figure 3-12: Sinking Input, Sourcing Output                                                                                                    |
| Figure 2.12: Sinking Input Sinking Output 27                                                                                                    |
|                                                                                                    |
| Figure 3-14: Sourcing Input, Sourcing Output37                                                                                                    |
| Figure 3-15: Sourcing Input, Sinking Output                                                                                                    |
| Figure 3-16 ACT350 Precision Daisy chain                                                                                                    |
| Figure 6-1 The ACT350 Precision Webserver Main Window45                                                                                                    |
| Figure 6-2 Local Area Connection Setting                                                                                                    |
| Figure 6-3 IE setting                                                                                                    |
| Figure 6-4 ACT350 Precision Webserver Main Window                                                                                                    |
| Figure 6-5 Error status bar A) Normal operation without error; B) Error                                                                                                    |
| warning bar                                                                                                    |
| Figure 6-6 Transmitter and Network Basic Information                                                                                                    |
| Figure 6-7 PROFINET Menu as Example                                                                                                    |
| Figure 6-8 Disconnected to Weigh Module                                                                                                    |
| Figure 6-9 Automatically Connect to Weigh Module                                                                                                    |
| Figure 6-10 Manually Connect to Weigh Module                                                                                                    |

| Figure 6-11 Weigh Module Connected                   | 52 |
|------------------------------------------------------|----|
| Figure 6-12 Weigh Module(WKC) menu                   | 53 |
| Figure 6-13 Statistics                               | 53 |
| Figure 6-14 Error messages and notification example. | 54 |
| Figure 6-15 Firmware downloading process.            | 56 |

#### **METTLER TOLEDO Service**

To protect your METTLER TOLEDO product's future:

Congratulations on choosing the quality and precision of METTLER TOLEDO. according Proper use to these instructions and regular calibration and maintenance by our factory-trained service team ensure dependable and accurate operation, protecting your Contact us investment. about а MFTTI FR TOI FDO service agreement tailored to your needs and budget.

We invite you to register your product at <u>www.mt.com/productregistration</u> so we can contact you about enhancements, updates and important notifications concerning your product.

#### www.mt.com/ACT350-Precision

For more information

Mettler-Toledo Im Langacher 44 8606 Greifensee Switzerland Phone +41449442011 30499330 Rev. 02, 06/2021

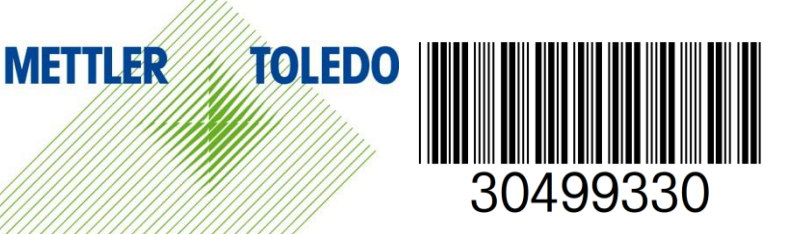